# Bedienungsanleitung für Flachbildschirm Dell<sup>™</sup> 1908FP-BLK

- Über Ihren Monito
- Aufstellen des Monitors
- Bedienen des Monitor
- **Störungsbehebung**
- Anhang

# Hinweis, Vorsicht und Achtung

**HINWEIS:** Ein HINWEIS kennzeichnet wichtige Informationen zur besseren Nutzung Ihres Computers.

**VORSICHT:** VORSICHT kennzeichnet eine mögliche Gefahr von Schäden an Hardware oder von Datenverlust und stellt Informationen zur Vermeidung des Problems bereit.

ACHTUNG: ACHTUNG kennzeichnet eine mögliche Gefahr von Schäden, Verletzungen oder Tod.

#### Änderungen der Informationen in diesem Dokument sind vorbehalten. © 2008 Dell Inc. Alle Rechte vorbehalten.

Die Reproduktion in beliebiger Weise ohne schriftliche Genehmigung seitens Dell Inc. ist streng verboten.

In diesem Dokument genutzte Marken: Dell und das Dell-Logo sind Warenzeichen von Dell Inc; Microsoft, Windows und Windows NT sind eingetragene Warenzeichen der Microsoft Corporation; Adobe ist ein Warenzeichen von Adobe Systems Incorporated, das in bestimmten Ländern eingetragen sein kann. ENERGY STAR ist ein eingetragenes Warenzeichen der U.S. Environmental Protection Agency (US-Umweltschutzbehörde). Als ENERGY STAR-Partner bestätigt die Dell Computer Corporation, dass dieses Produkt den ENERGY STAR-Richtlinien für effiziente Energienutzung entspricht.

Andere in diesem Dokument erwähnte Warenzeichen und Handelsmarken beziehen sich auf die Eigentümer dieser Warenzeichen und Handelsmarken oder auf deren Produkte. Dell Inc. erhebt keinerlei Eigentumsansprüche auf andere als ihre eigenen Warenzeichen und Handelsmarken.

Modell 1908FPt, 1908FPf, 1908FPb

September 2008 Rev. A00

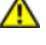

Zurück zur Inhaltsseite

## Über Ihren Monito

Bedienungsanleitung für Flachbildschirm Dell™ 1908FP-BLK

- Packungsinhalt
- Produktmerkmale
- Bezeichnung von Einzelteilen und
- Reglern
- Technische Daten Monitor
- Plug-and-Play-Leistungsfähigkeit
- Wartungsrichtlinien

## Packungsinhalt

Die folgenden Artikel gehören zum Lieferumfang des Monitors. Stellen Sie sicher, dass Sie all diese Artikel erhalten haben. Nehmen Sie mit Dell Kontakt auf, falls irgendein Artikel fehlt.

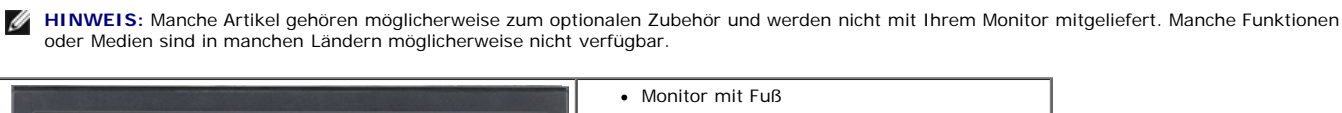

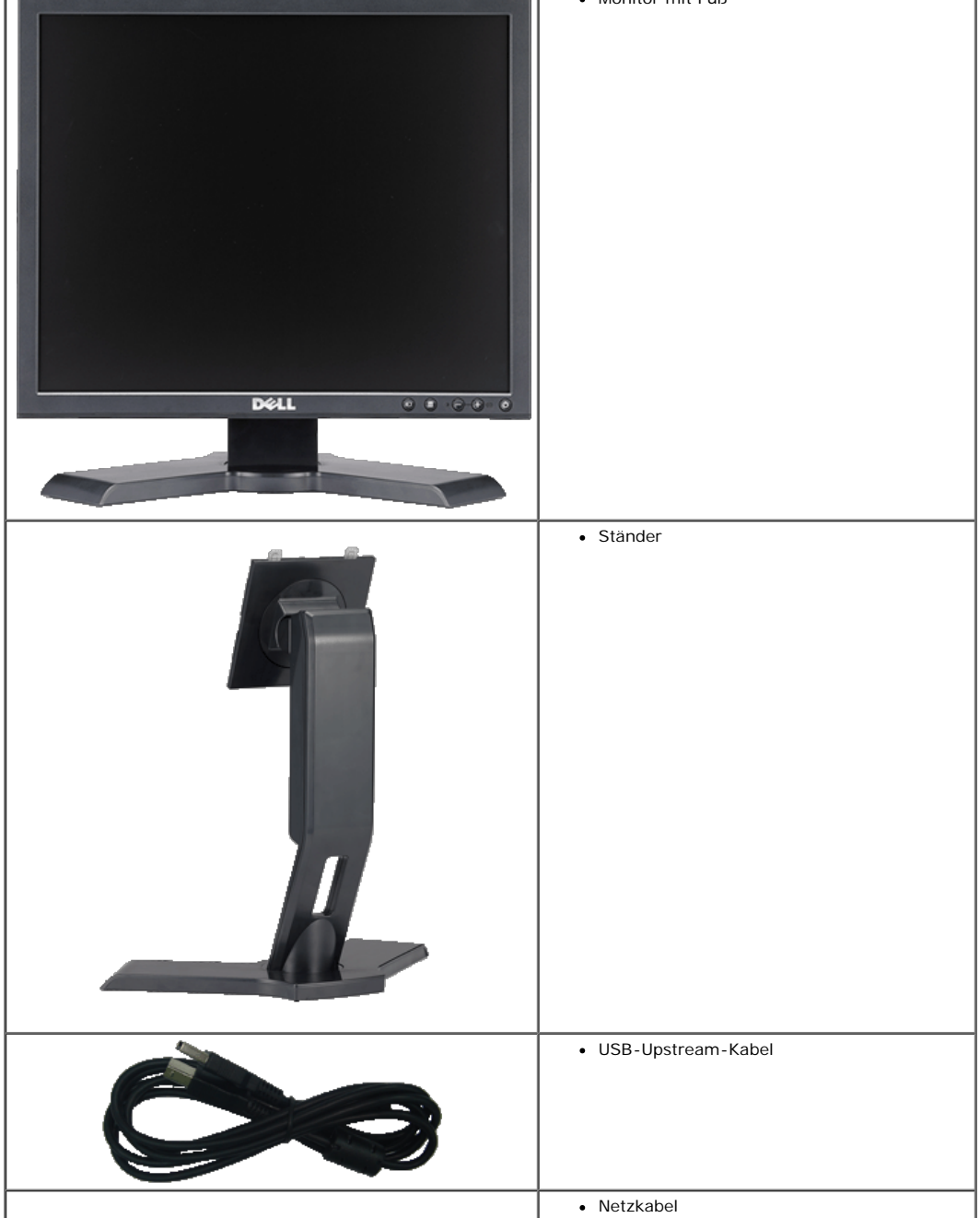

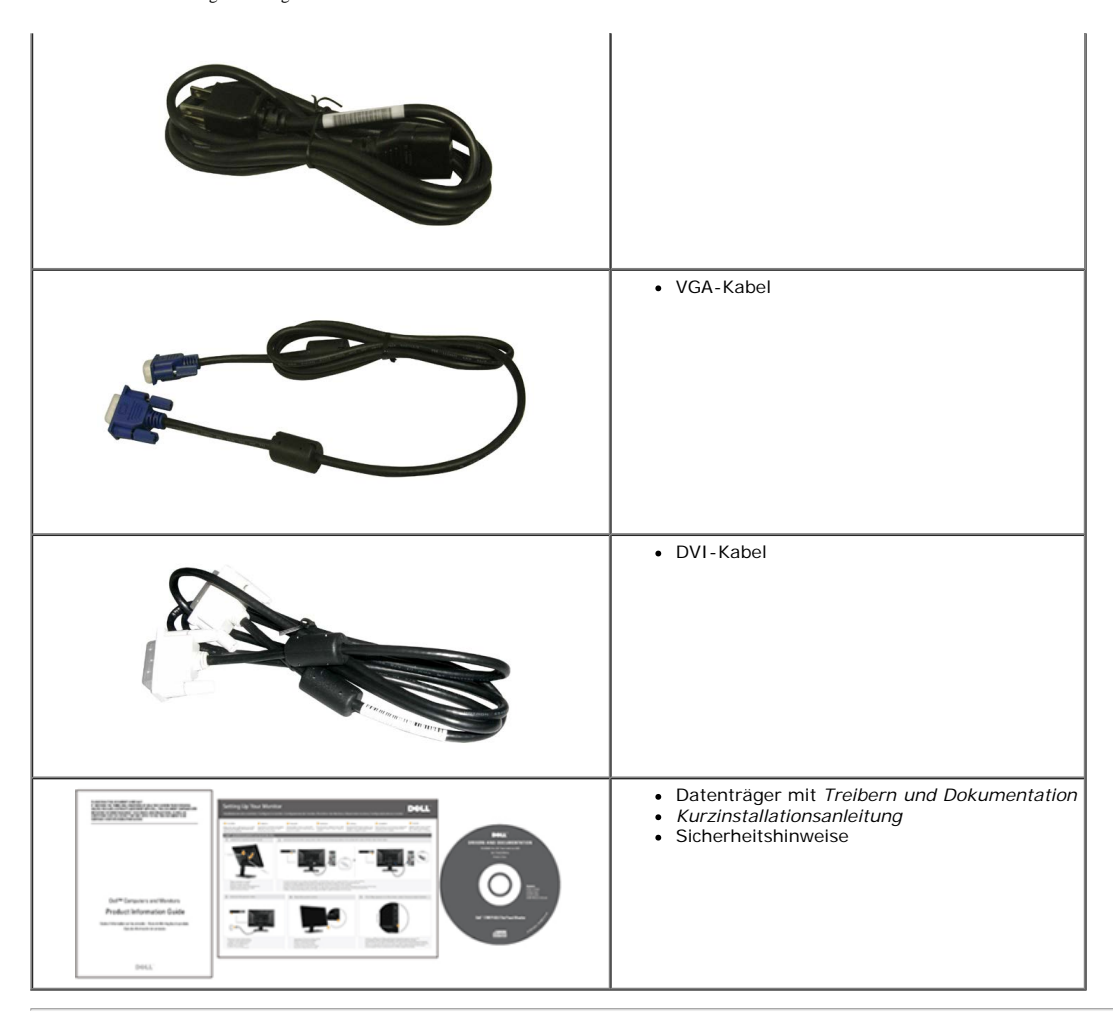

### Produktmerkmale

Der Flachbildschirm Dell™ 1908FP-BLK besitzt eine Aktivmatrix-, Dünnfilmtransistor- (TFT), Flüssigkristallanzeige (LCD). Die Funktionsmerkmale des Monitors umfassen:

- 19-Zoll (481.9mm) sichtbarer Anzeigebereich.(diagonal gemessen).
- 1280 x 1024 Aufösung sowie Unterstützung einer Vollbildanzeige für niedrigere Auflösungen.
- Neigbar, schwenkbar und höhenverstellbar.
- Einstellbarer Kippwinkel.
- Abnehmbarer Standfuß und 100 mm VESA-Montagelöcher für flexible Montagelösungen.
- Plug-and-Play-Leistungsfähigkeit, sofern sie vom System unterstützt wird.
- On-Screen-Display- (OSD) Einstellungen für mühelose Einrichtung und Optimierung des Bildschirms.
- Software- und Dokumentations-CD mit Informationsdatei (INF), Bildfarbenübereinstimmungsdatei (ICM) und Produktdokumentation.
- Energy Star-konforme Energiesparfunktion.
- Schlitz f
  ür Sicherungsschloss.
- Anlagenverwaltungsfähigkeit.

### Bezeichnung von Einzelteilen und Reglern

### Vorderansicht

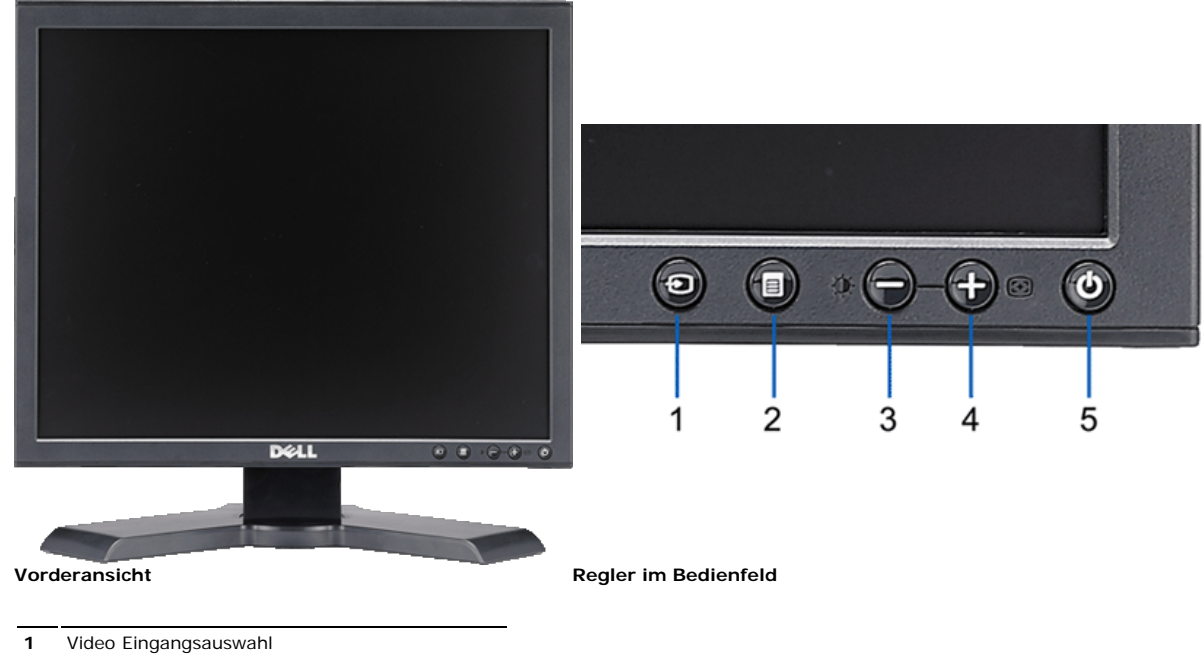

- 2 OSD-Menü- / Auswahltaste
- 3 Helligkeit & Kontrast-/Ab(-)-Taste
- 4 Auto-Einstellen- / Auf (+)-Taste
- 5 Ein-/Aus-Taste (mit Netzanzeige)

### **Rückansicht**

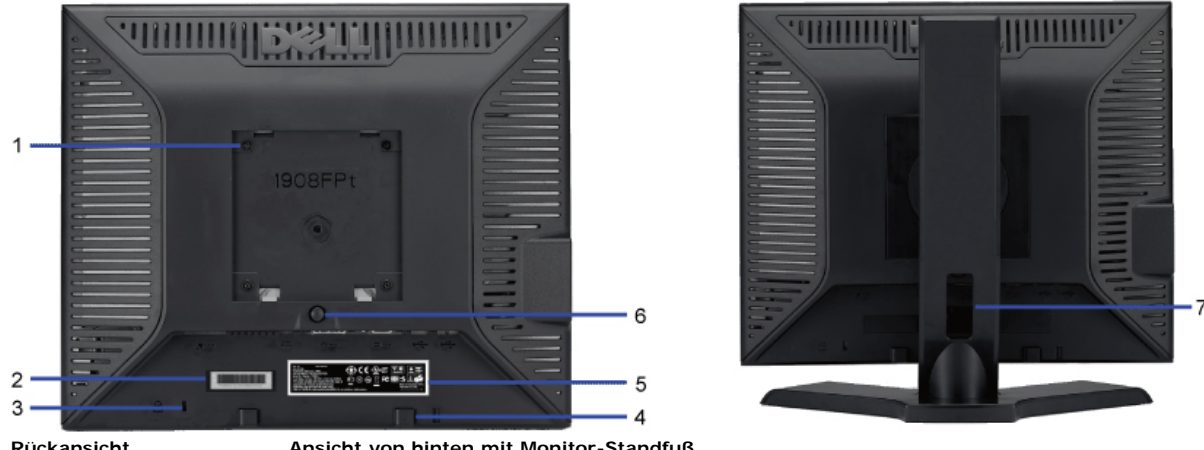

#### Rückansicht

Ansicht von hinten mit Monitor-Standfuß

| 1 | VESA-Befestigungslöcher (100 mm)<br>(hinter der angebrachten Basisplatte) | Werden für die Befestigung des Monitors verwendet.                                                      |
|---|---------------------------------------------------------------------------|----------------------------------------------------------------------------------------------------|
| 2 | Seriennummernetikett mit Strichcode                                       | Nehmen Sie auf dieses Etikett Bezug, wenn Sie Dell bezüglich technischer<br>Unterstützung kontaktieren. |
| 3 | Schlitz für Sicherheitssperre                                             | Befestigen Sie ein Sicherheitsschloss in diesem Schlitz, um Ihren Monitor gegen Diebstahl zu schützen.  |
| 4 | Dell Soundbar-Befestigungshalterungen                                     | Zum Anbringen der optionalen Dell Soundbar.                                                             |
| 5 | Etikett mit behördlichen Bestimmungen                                     | Liste der behördlichen Zulassungen.                                                                     |
| 6 | Fußentfernungstaste                                                       | Drücken Sie diese Taste, um den Fuß zu lösen.                                                           |
| 7 | Kabelführungsöffnung                                                      | Führen Sie die Kabel durch diese Öffnung, um sie geordnet zu verlegen.                                  |

### Seitenansicht

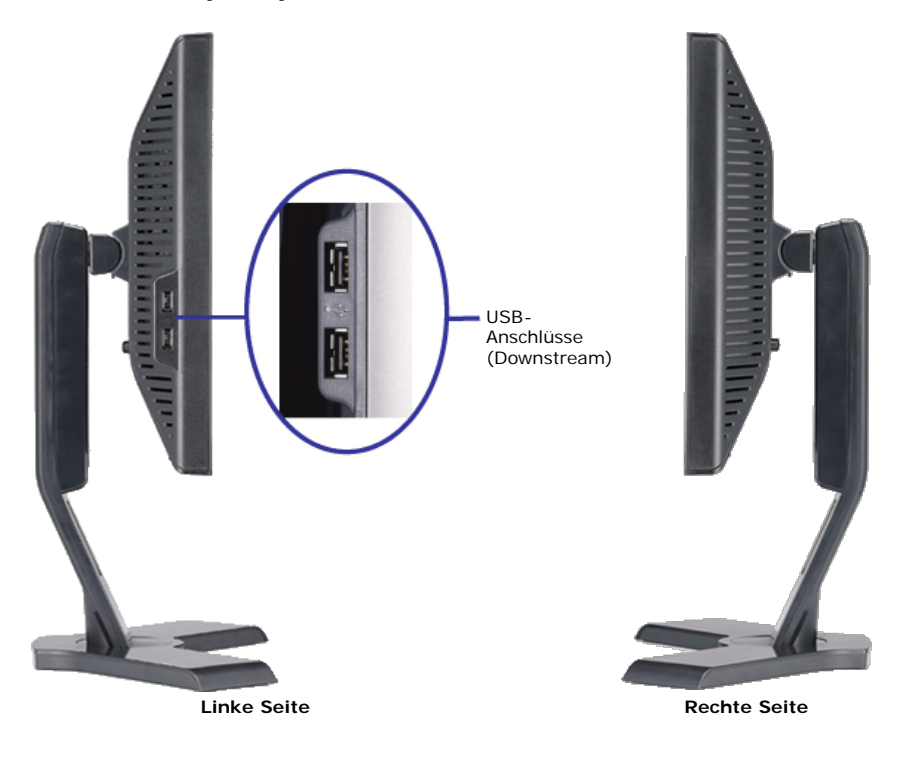

### Unteransicht

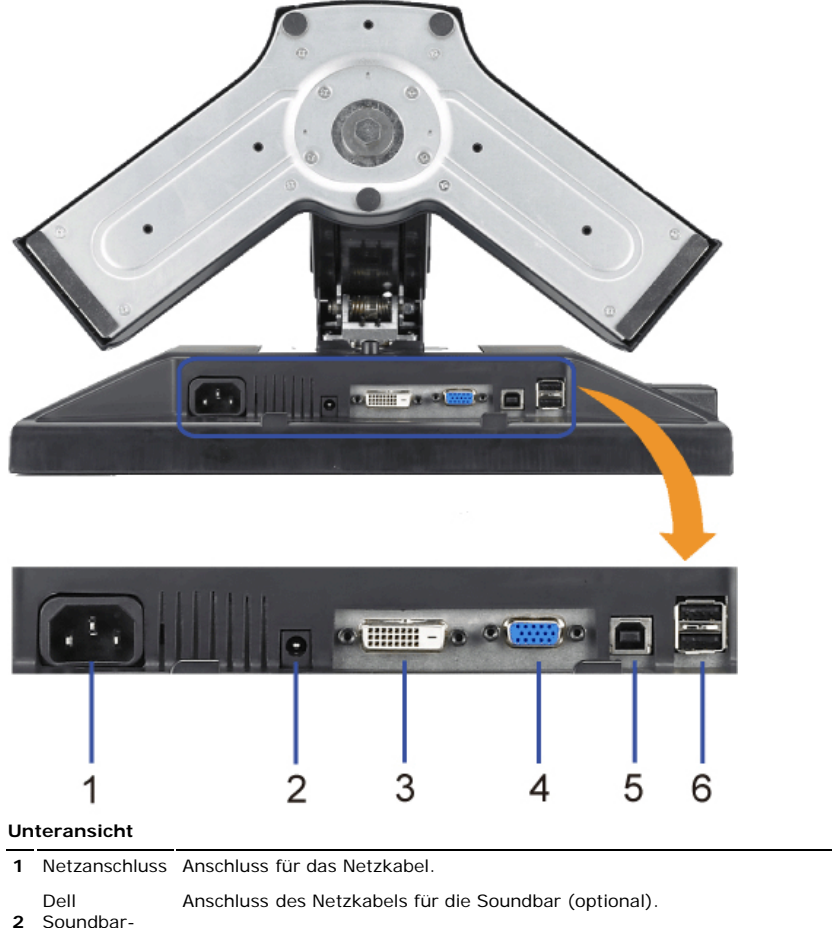

2 Soundbar-Netzanschluss

Anschluss

- 3 DVI-Anschluss für das DVI-Kabel Ihres Computers.
- 4 Anschluss für das VGA-Kabel Ihres Computers.

Upstream- Schließen Sie das mit dem Monitor mitgelieferte USB-Kabel an den Monitor und an den Computer an.

| 5 | USB-<br>Anschluss | Sobald dieses Kabel angeschlossen ist, können Sie die USB-Anschlüsse seitlich und unten am Monitor verwenden. |
|---|-------------------|----------------------------------------------------------------------------------------------------|
| 6 | USB-<br>Anschluss | Anschluss für Ihre USB-Geräte.                                                                                |

### **Technische Daten Monitor**

### Technische Daten des Flachbildschirms

| Modell                           | 1908FP-BLK                                           |  |  |
|----------------------------------|------------------------------------------------------|--|--|
| Bildschirmtyp                    | Aktiv-Matrix TFT-LCD                                 |  |  |
| Anzeigetyp                       | TN                                                   |  |  |
| Bildschirmabmessungen            | 19 Zoll (effektive Bildgröße: 19 Zoll)               |  |  |
| Voreingestellter Anzeigebereich: |                                                      |  |  |
| Horizontale                      | 14,96 Zoll (380 mm)                                  |  |  |
| Vertikale                        | 11,81 Zoll (300 mm)                                  |  |  |
| Pixelabstand                     | 0.294 mm                                             |  |  |
| Anzeigewinkel                    | 160° (vertikal) Standard, 160° (horizontal) Standard |  |  |
| Luminanz                         | 300 CD/m <sup>2</sup> (Standard)                     |  |  |
| Kontrastverhältnis               | 800 : 1 (Standard)                                   |  |  |
| Beschichtung des Schirmträgers   | Blendschutz mit Hartbeschichtung 3H                  |  |  |
| Hintergrundbeleuchtung           | CCFL (4) Edgelight-System                            |  |  |
| Bildaufbauzeit                   | 5 ms Standard                                        |  |  |
|                                  |                                                      |  |  |

### Auflösung

| Horizontaler Abtastbereich         | 30 kHz bis 81 kHz (automatisch) |
|------------------------------------|---------------------------------|
| Vertikaler Abtastbereich           | 56 Hz bis 76 Hz (automatisch)   |
| Optimale voreingestellte Auflösung | 1280 x 1024 bei 60 Hz           |
| Höchste voreingestellte Auflösung  | 1280 x 1024 bei 75 Hz           |

### Unterstützte Videomodi

Videoanzeige (DVI-Wiedergabe)480p/576p/720p (unterstützt HDCP)

### Voreingestellte Anzeigemodi

| Anzeigemodus      | Horizontale Frequenz<br>(kHz) | Vertikal Frequenz<br>(Hz) | Pixeltakt (MHz) | Sync-Polarität<br>(Horizontal/Vertikal) |
|-------------------|-------------------------------|---------------------------|-----------------|-----------------------------------------|
| VESA, 720 x 400   | 31.5                          | 70.0                      | 28.3            | -/+                                     |
| VESA, 640 x 480   | 31.5                          | 60.0                      | 25.2            | -/-                                     |
| VESA, 640 x 480   | 37.5                          | 75.0                      | 31.5            | -/-                                     |
| VESA, 800 x 600   | 37.9                          | 60.0                      | 40.0            | +/+                                     |
| VESA, 800 x 600   | 46.9                          | 75.0                      | 49.5            | +/+                                     |
| VESA, 1024 x 768  | 48.4                          | 60.0                      | 65.0            | -/-                                     |
| VESA, 1024 x 768  | 60.0                          | 75.0                      | 78.8            | +/+                                     |
| VESA, 1152 x 864  | 67.5                          | 75.0                      | 108.0           | +/+                                     |
| VESA, 1280 x 1024 | 64.0                          | 60.0                      | 108.0           | +/+                                     |
| VESA, 1280 x 1024 | 80.0                          | 75.0                      | 135.0           | +/+                                     |

### **Elektrische Daten**

| Videoeingangssignale                            | Analoge RGB, 0,7 Volt +/-5%, positiv bei 75 Ohm Eingangsimpedanz<br>Digitale DVI-D TMDS, 600mV pro Differentialleitung, positiv bei 50 Ohm |
|-------------------------------------------------|----------------------------------------------------------------------------------------------------|
|                                                 | Eingangsimpedanz                                                                                                    |
| Sync-Eingangssignale                            | Separate horizontale und vertikale Sync., TTL-Pegel ungepolt, SOG (Composite SYNC für Grün)                                                |
| WS Eingangsspannung / Frequenz /<br>Stromstärke | 100 bis 240 V WS / 50 oder 60 Hz $\pm$ 3 Hz / 2,0 A (max.)                                                                                 |
| Einschaltstrom                                  | 120 V : 42 A (max.)<br>240 V : 80 A (max.)                                                                                                 |

### Physikalische Eigenschaften

| Model                                                                          | 1908FP-BLK                                                                |  |  |  |
|--------------------------------------------------------------------------------|---------------------------------------------------------------------------|--|--|--|
| Steckertyp                                                                     | 15-pin D-subminiature, blue connector; DVI-D, white connector             |  |  |  |
| Signalkabeltyp                                                                 | Digital: Detachable, DVI-D, Solid pins, shipped detached from the monitor |  |  |  |
|                                                                                | Analog: Detachable, D-Sub, 15pins, shipped attached to the monitor        |  |  |  |
| Abmessungen (mit Fuß)                                                          |                                                                           |  |  |  |
| Höhe (zusammengeschoben)                                                       | 14,26 Zoll (362,6 mm)                                                     |  |  |  |
| Höhe (ausgezogen)                                                              | 19,39 Zoll (492,6 mm)                                                     |  |  |  |
| Breite                                                                         | 16,15 Zoll (410,1 mm)                                                     |  |  |  |
| Tiefe                                                                          | 7,17 Zoll (182,0 mm)                                                      |  |  |  |
| Abmessungen (ohne Fuß)                                                         |                                                                           |  |  |  |
| Höhe                                                                           | 13,31 Zoll (338,1 mm)                                                     |  |  |  |
| Breite                                                                         | 16,15 Zoll (410,1 mm)                                                     |  |  |  |
| Tiefe                                                                          | 2,59 Zoll (65,9 mm)                                                       |  |  |  |
| Standardabmessungen                                                            |                                                                           |  |  |  |
| Höhe (zusammengeschoben)                                                       | 13,69 Zoll (347,7 mm)                                                     |  |  |  |
| Höhe (ausgezogen)                                                              | 15,39 Zoll (391,0 mm)                                                     |  |  |  |
| Breite                                                                         | 13,29 Zoll (337,6 mm)                                                     |  |  |  |
| Tiefe                                                                          | 7,17 Zoll (182,0 mm)                                                      |  |  |  |
| Gewicht                                                                        |                                                                           |  |  |  |
| Gewicht mit Verpackung                                                         | 16,65 lbs (7,1 kg)                                                        |  |  |  |
| Gewicht mit montiertem Fuß und Kabeln                                          | 12,12 lbs (5,5 kg)                                                        |  |  |  |
| Gewicht ohne montiertem Fuß<br>(Für Wand- oder VESA-Befestigung - keine Kabel) | 8,59 lbs (3,9 kg)                                                         |  |  |  |
| Gewicht mit montiertem Fuß                                                     | 3,53 lbs (1,6 kg)                                                         |  |  |  |

### Umgebungsbedingungen

| Temperature      |                                                                                  |
|------------------|----------------------------------------------------------------------------------|
| In Betrieb       | 5° bis 35°C (41° bis 95°F)                                                       |
| Außer Betrieb    | Storage: -20° bis 60°C (-4° bis 140°F)<br>Shipping: -20° bis 60°C(-4° bis 140°F) |
| Luftfeuchtigkeit |                                                                                  |
| In Betrieb       | 10% bis 80% (ohne Kondensation)                                                  |

| Außer Betrieb  | Lagerung:5% bis 90% (ohne Kondensation)<br>Transport: 5% bis 90%(ohne Kondensation) |
|----------------|-------------------------------------------------------------------------------------|
| Höhe           |                                                                                     |
| In Betrieb     | 3,657,6m (12,000 ft) max                                                            |
| Wärmeableitung | 204,86 BTU/hour (maximum)<br>102,43 BTU/hour (Standard)                             |

### Energieverwaltungsmodi

Sofern Sie eine VESA's DPM™-kompatible Grafikkarte oder Software auf Ihrem PC installiert haben, kann der Monitor seinen Energieverbrauch automatisch verringern, wenn er nicht verwendet wird. Dies wird als 'Energiesparmodus'\* bezeichnet. Sobald eine Eingabe über die Tastatur, Maus oder ein sonstiges Eingabegerät vom Computer erkannt wird, funktioniert der Monitor automatisch weiter. Aus der folgenden Tabelle geht der Stromverbrauch sowie die Signale der automatischen Energiesparfunktion hervor:

| VESA-Modi       | Horizontale Sync | Vertikale Sync | Video         | Netzanzeige | Leistungsaufnahme           |
|-----------------|------------------|----------------|---------------|-------------|-----------------------------|
| Normalbetrieb   | Aktiv            | Aktiv          | Aktiv         | Grün        | 30 W (Standard)/60 W (max.) |
| Modus Aktiv Aus | Inaktiv          | Inaktiv        | keine Anzeige | Gelb        | Unter 2 W                   |
| Ausgeschaltet   | -                | -              | -             | Aus         | Unter 1 W                   |

TDas OSD ist nur im *normalen Betriebsmodus* aufrufbar. Werden die Taste **Menü** oder **Plus** im Aktiv-Aus-Modus gedrückt, wird eine der folgenden Meldungen angezeigt: Analogeingang im Energiesparmodus. Netzschalter des Computers oder eine Taste auf der Tastatur betätigen oder Maus bewegen ODER

Digitaleingang im Energiesparmodus. Netzschalter des Computers oder eine Taste auf der Tastatur betätigen oder Maus bewegen

Aktivierern Sie den Computer und den Monitor, um das OSD aufzurufen.

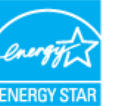

HINWEIS: Dieser Monitor erfüllt die ENERGY STAR @-Richtlinien sowie die TCO '99/TCO '03 -Richtlinien für Energiesparfunktionen. \* Die Leistungsaufnahme im Modus AUS lässt sich nur auf null reduzieren, wenn Sie den Monitor durch Lösen des Netzkabels vom Netzstrom trennen.

### Stiftbelegung

#### **VGA-Anschluss**

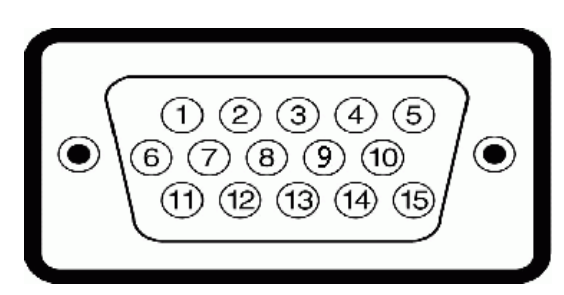

| Stift-<br>Numme | Monitorende des 15poligen Signalkabels<br>er |
|-----------------|----------------------------------------------|
| 1               | Video rot                                    |
| 2               | Video grün                                   |
| 3               | Video blau                                   |
| 4               | MASSE                                        |
| 5               | Selbsttest                                   |
| 6               | MASSE-R                                      |
| 7               | MASSE-G                                      |
| 8               | MASSE-B                                      |
| 9               | DDC +5V                                      |
| 10              | MASSE                                        |
| 11              | MASSE                                        |
| 12              | DDC-Daten                                    |
| 13              | H-Sync                                       |
| 14              | V-Sync                                       |
| 15              | DDC-Takt                                     |
|                 |                                              |

#### **DVI-Anschluss**

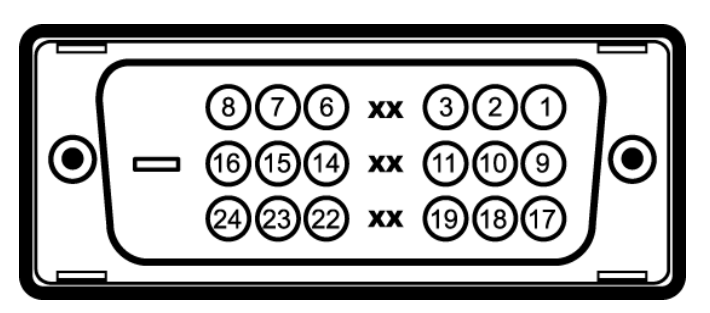

| Stift- | Monitorende des | 24 | poligen | Signalkabels |
|--------|-----------------|----|---------|--------------|
| Nummer |                 |    |         | -            |

| 1  | T.M.D.S. Daten 2-            |
|----|------------------------------|
| 2  | T.M.D.S. Daten 2+            |
| 3  | T.M.D.S. Daten 2 Abschirmung |
| 4  | Kein Anschluss               |
| 5  | Kein Anschluss               |
| 6  | DDC Takt                     |
| 7  | DDC Daten                    |
| 8  | Kein Anschluss               |
| 9  | T.M.D.S. Daten 1-            |
| 10 | T.M.D.S. Daten 1+            |
| 11 | T.M.D.S. Daten 1 Abschirmung |
| 12 | Kein Anschluss               |
| 13 | Kein Anschluss               |
| 14 | +5V Spannungsversorgung      |
| 15 | Selbsttest                   |
| 16 | Hot-Plug-Erkennung           |
| 17 | T.M.D.S. Daten 0-            |
| 18 | T.M.D.S. Daten 0+            |
| 19 | T.M.D.S. Daten 0 Abschirmung |
| 20 | Kein Anschluss               |
| 21 | Kein Anschluss               |
| 22 | T.M.D.S. Takt Abschirmung    |
| 23 | T.M.D.S. Takt +              |
| 24 | T.M.D.S. Takt -              |

### Universal Serial Bus (USB) Schnittstelle

Dieser Monitor unterstützt die Highspeed-zertifizierte USB 2.0 Schnittstelle.

| HI SPEED |           | Datenübertragungsrate | Leistungsaufnahme         |
|----------|-----------|-----------------------|---------------------------|
| HI-SPEED | Highspeed | 480 Mbps              | 2,5W (max., je Anschluss) |
| RR       | Fullspeed | 12 Mbps               | 2,5W (max., je Anschluss) |
|          | Lowspeed  | 1,5 Mbps              | 2,5W (max., je Anschluss) |

USB-Anschlüsse:

CERTIFIED

- 1 Upstream hinten
- 4 Downstream 2 hinten; 2 links

HINWEIS: Die USB 2.0-Funktion erfordert einen 2.0-kompatiblen Computer.

HINWEIS: Die USB-Schnittstelle des Monitors funktioniert NUR, wenn der Monitor eingeschaltet ist (oder im Energiesparmodus ist). Durch das Aus- und wieder Einschalten Ihres Monitors wird die USB- Schnittstelle neu initialisiert; es kann daher einige Sekunden dauern, bis angeschlossene Peripheriegeräte ihre normale Funktion wieder aufnehmen.

### Plug-and-Play-Leistungsfähigkeit

Sie können den Monitor in jedem Plug & Play-kompatiblen System einsetzen. Der Monitor stellt dem Computersystem automatisch die eigenen EDID-Daten (Extended Display Identification Data) über DDC-Protokolle (Display Data Channel) zur Verfügung, so dass sich das System selbst konfigurieren und die Monitoreinstellungen optimieren kann. MDie meisten Monitorinstallationen erfolgen automatisch. Sie können gegebenenfalls unterschiedliche Einstellungen auswählen. <u>Bedienen des Monitor</u>.

### LCD Bildschirmqualität & Pixelrichtlinien

Bei der Herstellung von LCD-Monitoren ist es keine Seltenheit, dass einzelne Bildpunkte (Pixel) nicht oder dauerhaft leuchten. Solche Abweichungen sind gewöhnlich kaum sichtbar und wirken sich nicht negativ auf Anzeigequalität und Nutzbarkeit aus. Weitere Informationen zu Dells Qualitäts- und Pixelrichtlinien finden Sie auf der Dell-Kundendienstseite unter: support.dell.com

## Wartungsrichtlinien

### **Reinigen Ihres Monitors**

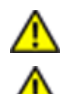

ACHTUNG: Lesen und befolgen Sie die Sicherheitshinweise bevor Sie den Monitor reinigen.

ACHTUNG: Ziehen Sie den Netzstecker des Monitors aus der Steckdose, bevor Sie den Monitor reinigen.

Beachten Sie am besten die folgenden Anweisungen, wenn Sie Ihren Monitor auspacken, reinigen oder handhaben:

- Befeuchten Sie zur Reinigung Ihres antistatischen Monitors ein weiches, sauberes Tuch leicht mit Wasser. Verwenden Sie nach Möglichkeit spezielle, für die antistatische Beschichtung geeignete Bildschirmreinigungstücher oder -lösungen. Verwenden Sie kein Benzol, keine Verdünnungsmittel, kein Ammoniak, keine aggressiven Reinigungsmittel und keine Druckluft.
- Reinigen Sie den Monitor mit einem leicht angefeuchteten, warmen Tuch. Vermeiden Sie den Gebrauch von Reinigungsmitteln, da einige davon einen milchigen Film auf dem Monitor hinterlassen.
- Bemerken Sie beim Auspacken des Monitors ein weißes Pulver, wischen Sie es mit einem Tuch weg. Gehen Sie sorgsam mit Ihrem Monitor um: An dunklen Monitoren sieht man Kratzer leichter als an Monitoren mit hellerem Gehäuse.
- Um die optimale Bildgualität Ihres Monitors zu erhalten, nutzen Sie einen Bildschirmschoner mit bewegten Motiven und schalten Ihren Monitor aus, wenn Sie ihn nicht gebrauchen.

Zurück zur Inhaltsseite

Zurück zur Inhaltsseite

## Aufstellen des Monitors

Bedienungsanleitung für Flachbildschirm Dell™ 1908FP-BLK

- Anbringen des Fußes
- Anschließen des Monitors
- Verlegen der Kabel
- Anbringen der Soundleiste (Option)
- Abnehmen des Fußes
- Wandmontage (optional)

## Anbringen des Fußes

HINWEIS: Bei Auslieferung aus dem Werk ist der Fuß vom Monitor abmontiert.

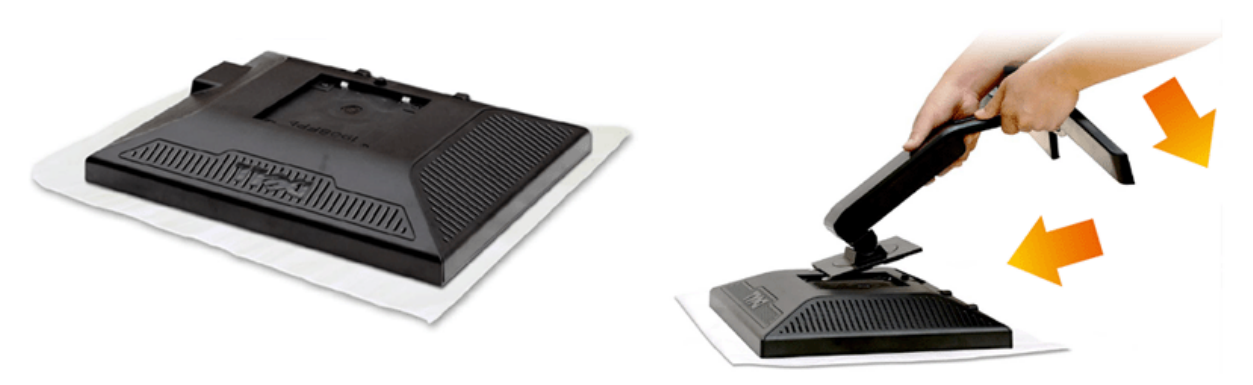

- 1. Nehmen Sie die Abdeckung ab, platzieren Sie den Monitor darauf.
- 2. Passen Sie die beiden Nasen am Oberteil des Ständers in die Vertiefung an der Rückseite des Monitors ein.
- 3. Drücken Sie den Ständer an, bis er einrastet.

## Anschließen des Monitors

🛆 ACHTUNG: Bevor Sie mit den in diesem Abschnitt beschriebenen Schritten beginnen, lesen und befolgen Sie bitte die Sicherheitshinweise.

Zum Anschluss Ihres Monitors an den Computer führen Sie bitte die folgenden Schritte/Anweisungen aus:

- 1. Schalten Sie den Computer aus und schließen Sie das Netzkabel ab.
- Schließen Sie entweder das weiße (DVI-D, digital) oder das blaue (VGA, analog) Signalkabel an den entsprechenden Videoausgang an der Rückseite des Computers an. Schließen Sie nicht beide Kabel an denselben Computer an. Benutzen Sie nur dann beide Kabel, wenn Sie das Gerät an zwei unterschiedliche Computer mit entsprechenden Videosystemen anschließen.

#### Anschließen des Weißen DVI-Kabels

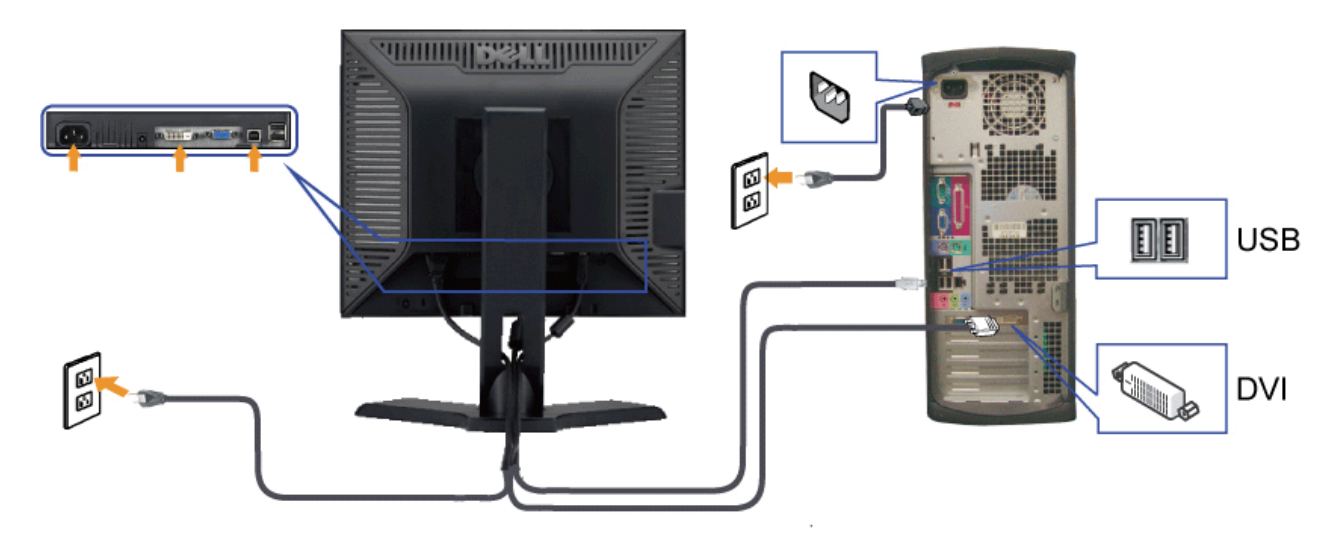

Anschließen des Blauen VGA-Kabels

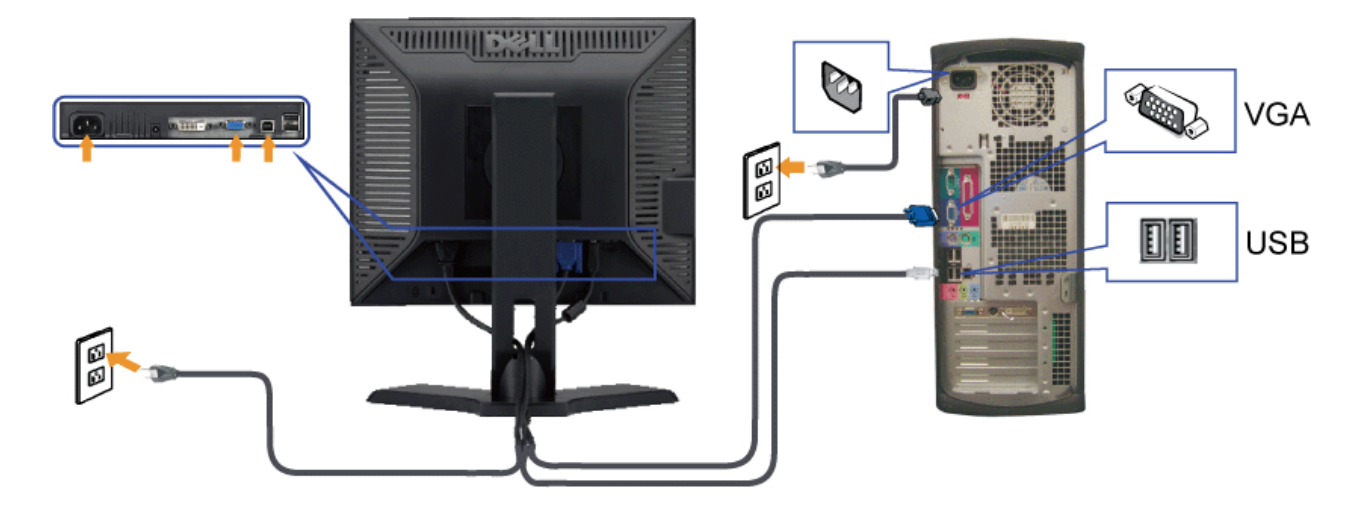

**ACHTUNG:** Die Abbildungen in dieser Anleitung dienen lediglich der Veranschaulichung. Das tatsächliche Aussehen kann etwas abweichen.

## Verlegen der Kabel

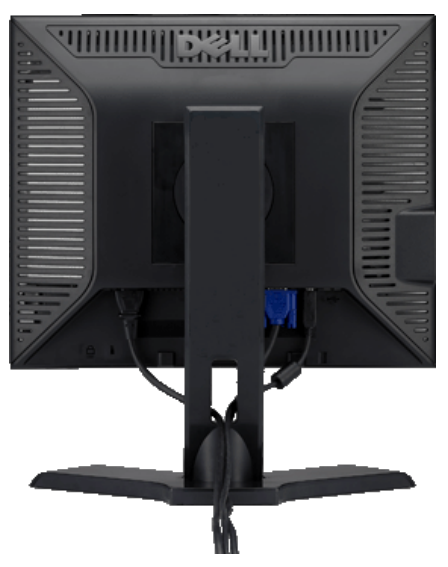

Verwenden Sie nach dem Anbringen aller erforderlichen Kabel an Ihren Monitor und den Computer (siehe <u>Anschließen Ihres Monitors</u> für Hinweise über das Anschließen der Kabel) den Kabelhalter, um sämtliche Kabel wie oben abgebildet sauber zu verlegen.

### Anbringen der Soundleiste (Option)

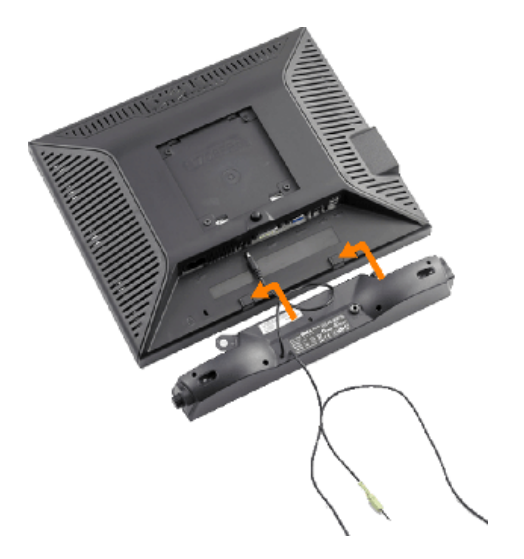

- O VORSICHT: Do not use with any device other than Dell Soundbar.
- 1. Hängen Sie die beiden Schlitze an der Rückseite der Soundbar-Befestigung in die beiden Nasen im unteren Teil der Rückseite des Monitors ein.
- 2. Schieben Sie die Soundbar nach links, bis sie hörbar einrastet.
- 3. Unteransicht Sie die Soundbar an den Dell Soundbar-Stromanschluss an (weitere Details unten)
- 4. Verbinden Sie den grünen Mini-Stereostecker der Soundbar mit dem Audioausgang des Computers.

### Abnehmen des Fußes

HINWEIS: T Damit der LCD-Bildschirm bei der Abnahme des Standfußes nicht verkratzt wird, achten Sie darauf, dass der Monitor auf eine saubere Oberfläche gelegt wird.

So entfernen Sie den Fuß:

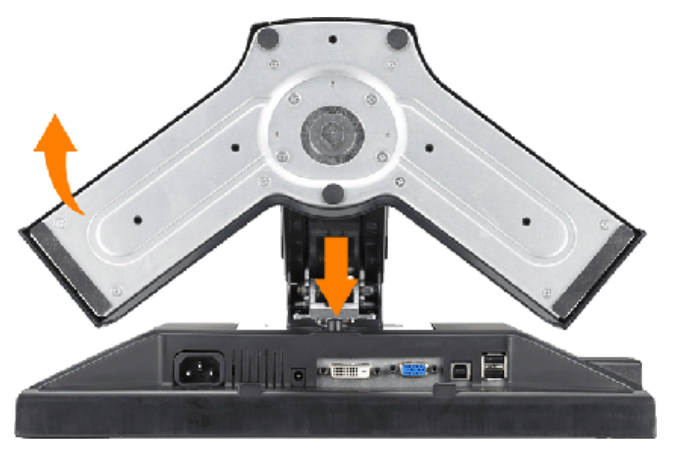

1. Drücken und halten Sie die Standfuß-Freigabetaste.

2. Heben Sie den Standfuß hoch und vom Monitor ab.

## Wandmontage (optional)

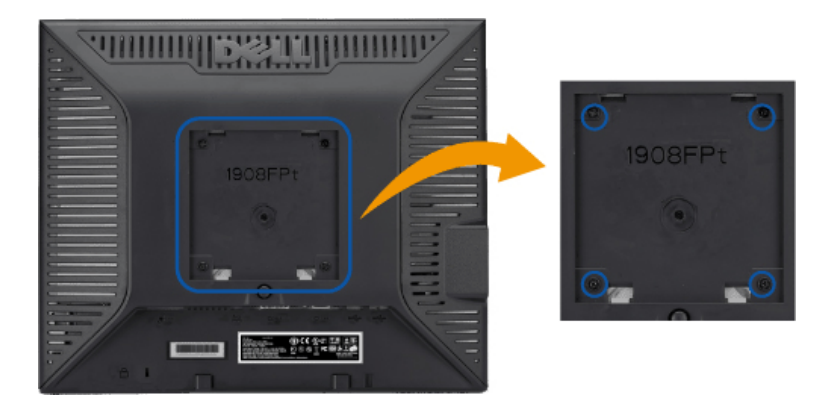

(Schraubenabmessungen: M4 x 10mm).

Beziehen Sie sich auf die dem VESA-kompatiblen Montageset beigelegte Anleitung.

- 1. Stellen Sie den Monitor mit dem Bildschirm nach unten zeigend auf ein weiches Tuch oder ein Kissen auf einem stabilen ebenen Tisch.
- 2. Entfernen Sie den Fuß.
- 3. Entfernen Sie mit Hilfe eines Schraubenziehers die vier Schrauben von der Kunststoffabdeckung.
- 4. Bringen Sie die Aufhängung von dem VESA-kompatiblen Wandmontageset an dem LCD-Monitor an.
- 5. Befolgen Sie die dem Montageset beigelegte Anleitung, um den LCD-Monitor an die Wand zu montieren.

HINWEIS: Verwenden Sie nur eine UL-aufgelistete Wandmontageplatte, die mindestens 4,36kg tragen kann.

Zurück zur Inhaltsseite

Zurück zur Inhaltsseite

## **Bedienen des Monitor**

Bedienungsanleitung für Flachbildschirm Dell™ 1908FP-BLK

- Verwenden der Regler des Bedienfelds
- Verwenden des On-Screen-Displays (OSD)
- Einstellen der optimalen Auflösung
- Verwendung der Dell Soundbar (optional).
- Kippen, Schenken und Höhenverstellbarkeit
- Ändern der Ausrichtung Ihres Monitors

### Verwenden der Regler des Bedienfelds

Zum Anpassen der Bilddarstellung verwenden Sie die Tasten an der Vorderseite des Monitors. Wenn Sie die Einstellungen mit diesen Tasten verändern, werden die numerischen Einstellungswerte im OSD angezeigt.

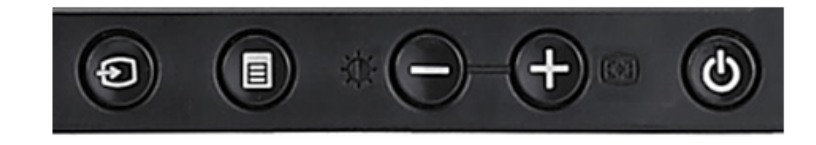

| aste im Bedienfeld    | Beschreibung                                                                                                    |                                                                                                 |                    |                                                                                                    |                          |
|-----------------------|----------------------------------------------------------------------------------------------------|-------------------------------------------------------------------------------------------------|--------------------|----------------------------------------------------------------------------------------------------|--------------------------|
| Ð                     | Verwenden Sie die Eingangsauswahltaste, um zwischen zwei verschiedenen Videosignalen auszuwählen, die an Ihren Monitor angeschlossen sein<br>können.<br>Wenn sowohl ein VGA- als auch ein DVI-Kabel mit einem PC verbunden ist, dann zeigt der Monitor automatisch Bilder an, solange es Videosignale im                                                                                                    |                                                                                                 |                    |                                                                                                    |                          |
|                       | VGA- oder DVI-Ausgang<br>beiden PCs gleich eingest                                                                                                    | gibt. Wenn der Monitor mit zwei PCs verbunden<br>ellt ist. Je nachdem welche Maus zuerst bewegt | ist, da<br>wird, v | nn ist es ratsam, dass die Zeiteinstellung des Bi<br>wird der jeweilige Videoeingang zuerst aktiviert. | ldschirmschoners auf den |
| Eingangsquellenauwahl | <ul> <li>HINWEIS: Wenn der Monitor kein Videosignal erkennt, dann wird das umhertreibende Dialogfeld "Dell - Self-Test Feature Check [Dell Selbsttest-Funktion]" (vor einem schwarzen Hintergrund) angezeigt. Wählen Sie mit Hilfe der Eingangsauswahltaste den zu testenden Eingang (entweder den analogen oder digitalen Eingang) aus. Trennen Sie das Videokabel von der Grafikkarte. Das "Dell - Self-Test Feature Check [Dell Selbsttest-Funktion]"-Dialogfeld erscheint, wenn der Monitor richtig funktioniert.</li> </ul> |                                                                                                 |                    |                                                                                                    |                          |
|                       | <b>DielLt™</b><br>1 : Autom. erkennen (Analoge Eingabe)<br>Selbsttest-Funktionsprüfung                                                                                                    |                                                                                                 |                    | 1 : Autom. erkennen (Digitale Eingabe)<br>Selbsttest-Funktionsprüfung                                  |                          |
|                       | Rot                                                                                                    |                                                                                                 |                    | Rot                                                                                                    |                          |
|                       |                                                                                                    | Grün                                                                                            | oder               | Grün                                                                                                   |                          |
|                       | Blau<br>Weiß                                                                                                    |                                                                                                 |                    | Blau                                                                                                   |                          |
|                       |                                                                                                    |                                                                                                 |                    | Weiß                                                                                                   |                          |

file:///Tl/htdocs/monitors/1908WFP/1908FPBL/ge/ug/operate.htm[11/8/2012 1:39:18 PM]

|                                   |                                                                               | 2 : Analoge Eingabe<br>Selbsttest-Funktionsprüfung                                                                |                    | 3 : Digitale Eingabe<br>Selbsttest-Funktionsprüfung                                               |                         |
|-----------------------------------|-------------------------------------------------------------------------------|----------------------------------------------------------------------------------------------------|--------------------|---------------------------------------------------------------------------------------------------|-------------------------|
|                                   |                                                                               | Rot                                                                                                    |                    | Rot                                                                                               |                         |
|                                   |                                                                               | Grün                                                                                                    | oder               | Grün                                                                                              |                         |
|                                   |                                                                               | Blau                                                                                                    |                    | Blau                                                                                              |                         |
|                                   |                                                                               | Weiß                                                                                                    |                    | Weiß                                                                                              |                         |
|                                   | Die Menütaste wird verwe<br>Verwendung des Bildschir                          | endet, um das Bildschirmmenü (OSD-Menü) aut<br>rmmenüs.                                                           | zurufer            | n und zu beenden sowie die Menüs und Unterme                                                      | nüs zu bee              |
|                                   | Verwenden Sie diese Tast                                                      | ten, um Menüpunkte des OSD-Menüs anzupass                                                                         | en (Wei            | rte zu erhöhen/verringern).                                                                       |                         |
| Abwärts (-) und<br>Aufwärts (+)   | Mit dieser Taste öffnen Sie das Menü zur Helligkeit- und Kontrasteinstellung. |                                                                                                    |                    |                                                                                                   |                         |
| Helligkeit"- und<br>"Kontrast     | erwenden Sie diese Taste<br>wird die folgende Meldung<br>Autoeinstellung W    | e, um die Einstellungen automatisch anpassen z<br>g auf einem schwarzen Bildschirm angezeigt:<br>/ird Vorgenommen | u lassei           | n. Während der Monitor sich auf die aktuelle Ein                                                  | gangsquel               |
|                                   | Die Taste Auto-Einstellun<br>Einstellung können Sie di                        | g ermöglicht es dem Monitor, sich eigenständig<br>e Anzeige mithilfe der OSD-Funktionen Pixel Clo                 | an das<br>ock [Pix | s eingehende Videosignal anzupassen. Nach der<br>eltakt] (Grobeinstellung) und Phase (Feineinstel | automatis<br>lung) weit |
|                                   | HINWEIS: Die Funkt<br>angeschlossenen Kab                                     | tion Auto-Einstellung wird nicht durchgeführt, w<br>el vorhanden sind.                                            | enn Sie            | e zwar die Taste drücken, aber keine aktiven Vid                                                  | eoeingang               |
| <b>(b)</b>                        | Verwenden Sie die Ein-/A<br>Das p>Das grüne Licht ze                          | Aus-Taste, um den Monitor ein- und auszuschal<br>eigt an, dass der Monitor eingeschaltet und funk                 | en.<br>tionsbe     | ereit ist. Ein gelbes Licht zeigt den Energiesparm                                                | odus an.                |
| Ein-/Aus-Taste und<br>Netzanzeige |                                                                               |                                                                                                    |                    |                                                                                                   |                         |

## Verwenden des On-Screen-Displays (OSD)

## Accessing the Menu System

- HINWEIS: Wenn Sie Einstellungen ändern und danach ein weiteres Menü aufrufen oder das OSD-Menü beenden, speichert der Monitor die Änderungen automatisch. Auch wenn Sie Einstellungen ändern und anschließend warten, bis das OSD-Menü verschwindet, werden die Änderungen gespeichert.
- 1. Drücken Sie die Menü-Taste, um das OSD-Menü zu aufzurufen und das Hauptmenü anzuzeigen.

Hauptmenü für ein automatisches Erkennen des analogen (VGA) Eingangs

Hauptmenü für ein automatisches Erkennen des digitalen (DVI) Eingangs

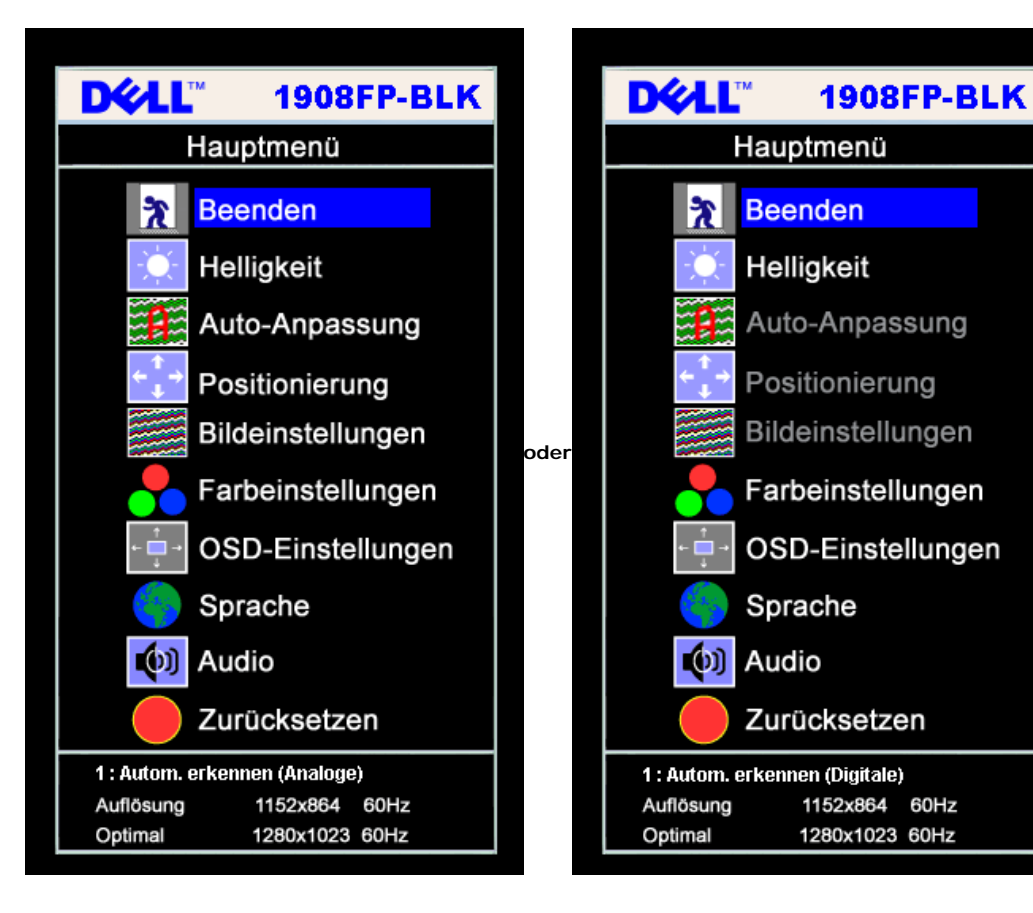

Hauptmenü für Analogeingang (VGA)

Hauptmenü für Digitaleingang (DVI)

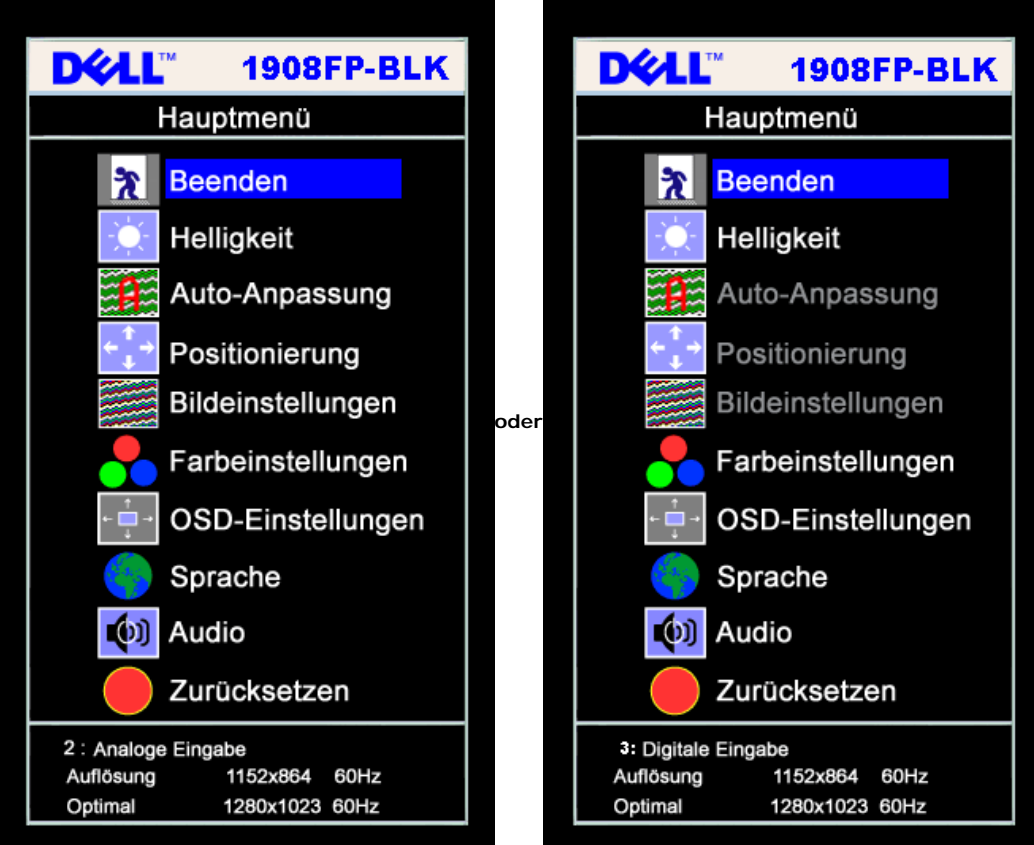

- HINWEIS: ie automatische Einstellung, Positionseinstellungen und Bildeinstellungen sind nur dann verfügbar, wenn der analoge (VGA) Anschluss
- verwendet wird.
- 2. Drücken Sie die Tasten asten und +, um zwischen den Einstellungsoptionen zu navigieren. Wenn Sie von einem Symbol zum anderen wechseln, wird der Optionsname markiert. Eine vollständige Liste aller verfügbaren Optionen des Monitors finden Sie in der nachstehenden Tabelle.
- 3. Drücken Sie die MENÜ-Taste einmal, um die markierte Option zu aktivieren.
- 4. Drücken Sie die Tasten und +, um den gewünschten Parameter auszuwählen.
- 5. Drücken Sie die MENÜ-Taste, um zum Schieberegler zu gelangen, und verwenden Sie die Tasten und +, um je nach Menüanzeige Ihre Änderungen vorzunehmen.
- 6. Drücken Sie die MENÜ-Taste einmal, um zum Hauptmenü zurückzukehren und eine andere Option auszuwählen oder drücken Sie die MENÜ-Taste zwei oder drei Mal, um das OSD-Menü zu beenden.

| Symbol                                                                               | Menü und<br>Untermenüs                                                | Beschreibung                                                                                                    |
|--------------------------------------------------------------------------------------|-----------------------------------------------------------------------|----------------------------------------------------------------------------------------------------|
| R                                                                                    | Beenden         Wählen Sie diese Option, um das Hauptmenü zu beenden. |                                                                                                    |
| Helligkeit/Kontrast Die Helligkeit regelt die Helligkeit der Hintergrundbeleuchtung. |                                                                       | Die Helligkeit regelt die Helligkeit der Hintergrundbeleuchtung.                                                             |
| , Y.                                                                                 |                                                                       | Passen Sie zunächst Helligkeit an und anschließend, falls erforderlich, den Kontrast.                                        |
|                                                                                      |                                                                       | Drücken Sie die Taste +, um die Helligkeit zu erhöhen bzw. die Taste -, um die Helligkeit zu verringern (min. 0 ~ max. 100). |
|                                                                                      |                                                                       | Der Kontrast regelt den Unterschied zwischen dunklen und hellen Stellen des Monitorbildschirms.                              |
|                                                                                      |                                                                       | Drücken Sie die Taste +, um den Kontrast zu erhöhen bzw. die Taste -, um den Kontrast zu verringern (min. 0 ~ max. 100).     |

|           |                                       | Helligkeit / Kontrast                                                                                                    |
|-----------|---------------------------------------|----------------------------------------------------------------------------------------------------|
|           |                                       | Beenden                                                                                                    |
|           |                                       | Helligkeit 75                                                                                                    |
|           |                                       | Kontrast 50                                                                                                    |
|           | Positionierung:                       | Mit dieser Funktion wird der Anzeigebereich auf dem Monitorbildschirm verschoben.                                                                                                    |
| <b></b>   | Vertikal                              | Wenn Sie Änderungen an den horizontalen und vertikalen Einstellungen vornehmen, ändert sich die Größe des Anzeigebereichs nicht. Das Bild wird lediglich je nach Auswahl verschoben.                                                                                                    |
|           |                                       | Der Minimalwert ist 0 (-), der Höchstwert 100 (+).                                                                                                    |
|           |                                       | Positionierung                                                                                                    |
|           |                                       | Beenden 🦹                                                                                                    |
|           |                                       | Horizontal ← → 50                                                                                                    |
|           |                                       | Vertikal 50                                                                                                    |
|           |                                       |                                                                                                    |
|           | Auto-Anpassung                        | Obwohl Ihr Computer den Monitor beim Systemstart erkennt, kann die Funktion Automatische Anpassung die Anzeigeeinstellungen für Ihr spezielles System optimieren.                                                                                                    |
|           |                                       | Wählen Sie diesen Punkt, um die Einstellungen automatisch anpassen zu lassen. Während der Monitor sich auf die aktuelle Eingangsquelle einstellt, wird die folgende Meldung auf einem schwarzen Bildschirm angezeigt:                                                                           |
|           |                                       | Autoeinstellung Wird Vorgenommen                                                                                                    |
|           |                                       |                                                                                                    |
|           |                                       | Mit der automatischen Anpassung kann der sich der Monitor eigenständig an das eingehende Videosignal anpassen. Nach der automatischen Anpassung können<br>Sie unter Bildeinstellungen die Anzeige mithilfe der Regler Pixeluhr (Grobeinstellung) und Phase (Feineinstellung) weiter optimieren. |
|           |                                       | HINWEIS: In den meisten Fällen erhalten Sie mit der automatischen Anpassung das beste Bild für Ihre Systemkonfiguration.                                                                                                    |
|           | Bildeinstellungen:                    | Die Einstellungen Phase und Pixeluhr ermöglichen Ihnen eine Feinabstimmung der Einstellungen Ihres Monitors je nach Ihren persönlichen Wünschen. Auf diese Einstellungen können Sie über das OSD-Hauptmenü durch Wahl des Menüpunkts Bildeinstellungen zugreifen.                               |
|           |                                       |                                                                                                    |
| <u>}}</u> | <b>Pixeltakt</b><br>(Grobeinstellung) | Verwenden Sie die Tasten - und +, um Einstellungen vorzunehmen. (Minimum: 0 ~ Maximum: 100)                                                                                                    |
|           |                                       | Falls Sie durch Einstellung der Phase keine zufriedenstellenden Ergebnisse erzielen, verwenden Sie zunächst die Pixeluhr (Grobeinstellung) und anschließend erneut die Phase (Feineinstellung).                                                                                                 |
|           | Phase<br>(Feineinstellung)            | HINWEIS: Bei dieser Funktion kann sich die Breite des Anzeigebilds ändern. Verwenden Sie die Option Horizontal des Positionierungsmenüs, um das Anzeigebild auf dem Bildschirm zu zentrieren.                                                                                                   |

|              |                                                                                                    | Bildeinstellungen                                                                                                    |  |  |  |
|--------------|----------------------------------------------------------------------------------------------------|----------------------------------------------------------------------------------------------------|--|--|--|
|              |                                                                                                    | Beenden 🖹                                                                                                    |  |  |  |
|              |                                                                                                    | Pixeltakt 50                                                                                                    |  |  |  |
|              |                                                                                                    | Phase 50                                                                                                    |  |  |  |
|              |                                                                                                    | HINWEIS: Wenn Sie DVI als Quelle verwenden, steht die Option Bildeinstellungen nicht zur Verfügung.                                                                                                    |  |  |  |
|              | Farbeinstellungen                                                                                                    | Mit Farbeinstellungen passen Sie Farbtemperatur, Farbton und Sättigung an.                                                                                                    |  |  |  |
|              |                                                                                                    | Der Farbton ist ein Weißbereichen am deutlichsten erkennbar.                                                                                                    |  |  |  |
|              |                                                                                                    | Farbeinstellungen                                                                                                    |  |  |  |
|              |                                                                                                    | Normal Voreinstellung (sPCR)                                                                                                    |  |  |  |
|              |                                                                                                    | Normal Volenstending (SKGD)                                                                                                    |  |  |  |
|              |                                                                                                    | Blau Voreinstellung                                                                                                    |  |  |  |
|              |                                                                                                    | Rot Voreinstellung                                                                                                    |  |  |  |
|              |                                                                                                    | Benutzer Beenden s                                                                                                    |  |  |  |
|              |                                                                                                    |                                                                                                    |  |  |  |
|              |                                                                                                    |                                                                                                    |  |  |  |
|              |                                                                                                    | Grün E 100                                                                                                    |  |  |  |
|              |                                                                                                    | Blau = + 100                                                                                                    |  |  |  |
|              | Normal-<br>Voreinstellung         Normal-Voreinstellung wird verwendet, um die Standard-Farbeinstellungen (Werkseinstellungen) aufzurufen. Diese Einstellung entspricht glei<br>Standardfarbraum für "sRGB". |                                                                                                    |  |  |  |
|              | Blau-<br>Voreinstellung                                                                                                    | • Blau-Voreinstellung wird verwendet, um einen Blauton zu bewirken. Diese Farbeinstellung wird üblicherweise für textbasierte Anwendungen verwendet (Tabellen, Programmieroberflächen, Texteditoren, etc.).          |  |  |  |
|              | Rot-Voreinstellung                                                                                                    | <ul> <li>Rot-Voreinstellung wird verwendet, um einen Rotton zu bewirken. Diese Farbeinstellung wird üblicherweise bei farbintensiven Anwendungen verwendet<br/>(Bildbearbeitung, Multimedia, Filme, etc.)</li> </ul> |  |  |  |
|              | Benutzer                                                                                                    | • Benutzer: Verwenden Sie die Plus- und Minus-Tasten, um die drei Farben (R, G, B) unabhängig von einander in Einzelschritten von 0 bis 100 anzupassen.                                                              |  |  |  |
| ← 📑 →        | OSD-<br>Einstellungen:                                                                                                    | Mithilfe dieses Menüs passen Sie die OSD-Einstellungen an, darunter die Anzeigeposition, die Dauer, wie lange das OSD-Menü angezeigt wird und die Drehung des OSD-Menüs.                                             |  |  |  |
| ← <b>□</b> → | Horizontale Pos.                                                                                                    | Position des OSD-Menüs:                                                                                                    |  |  |  |
| <b></b>      | Vertikale Pos.                                                                                                    | Verwenden Sie die Tasten - und +, um die horizontale Position des OSD-Menüs anzupassen und es nach links und rechts zu verschieben.                                                                                  |  |  |  |
|              |                                                                                                    | • verwenden sie die rasten - und +, um die vertikale Position des USD-wienus anzupassen und es nach oben und unten zu verschieben.                                                                                   |  |  |  |

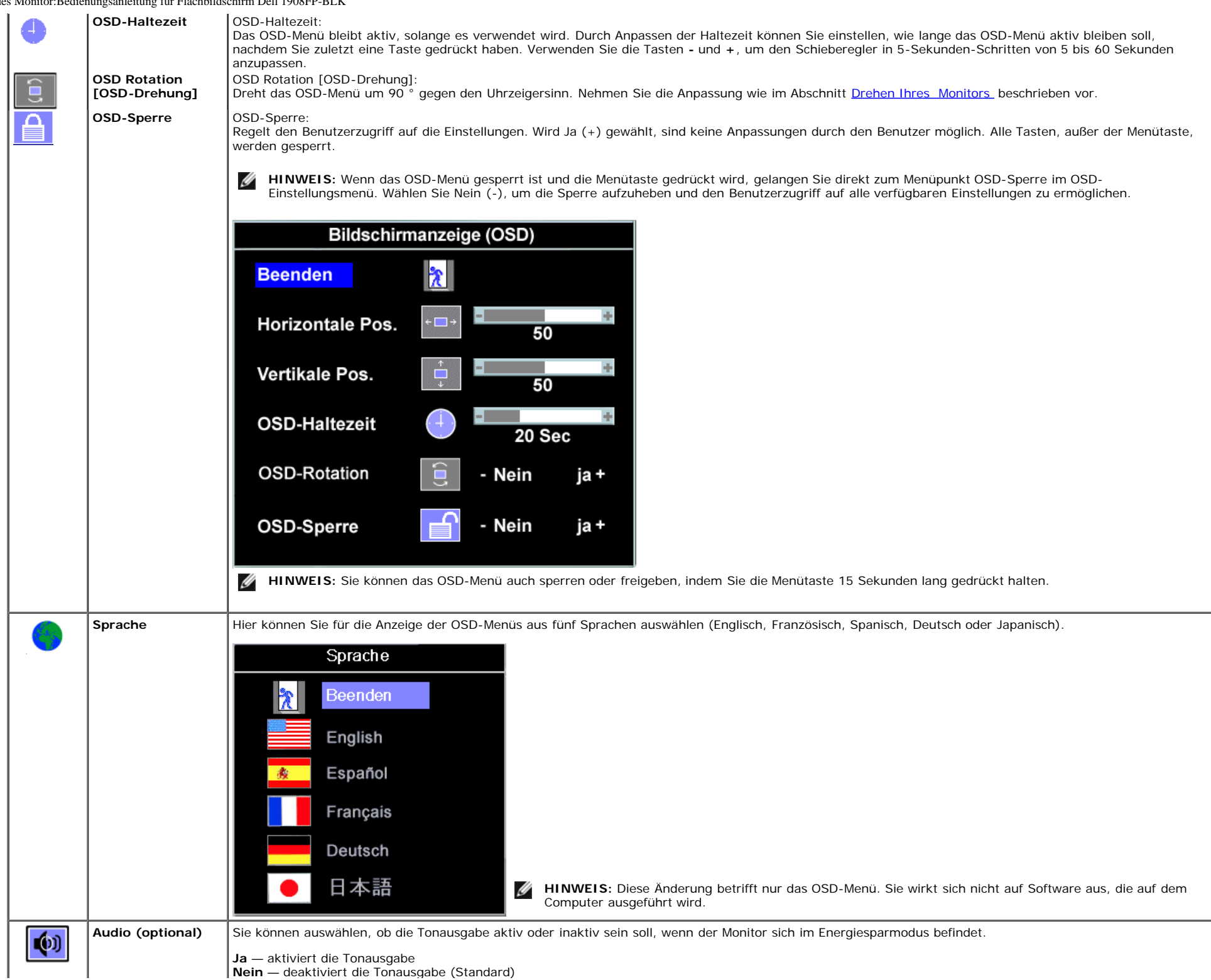

file:///Tl/htdocs/monitors/1908WFP/1908FPBL/ge/ug/operate.htm[11/8/2012 1:39:18 PM]

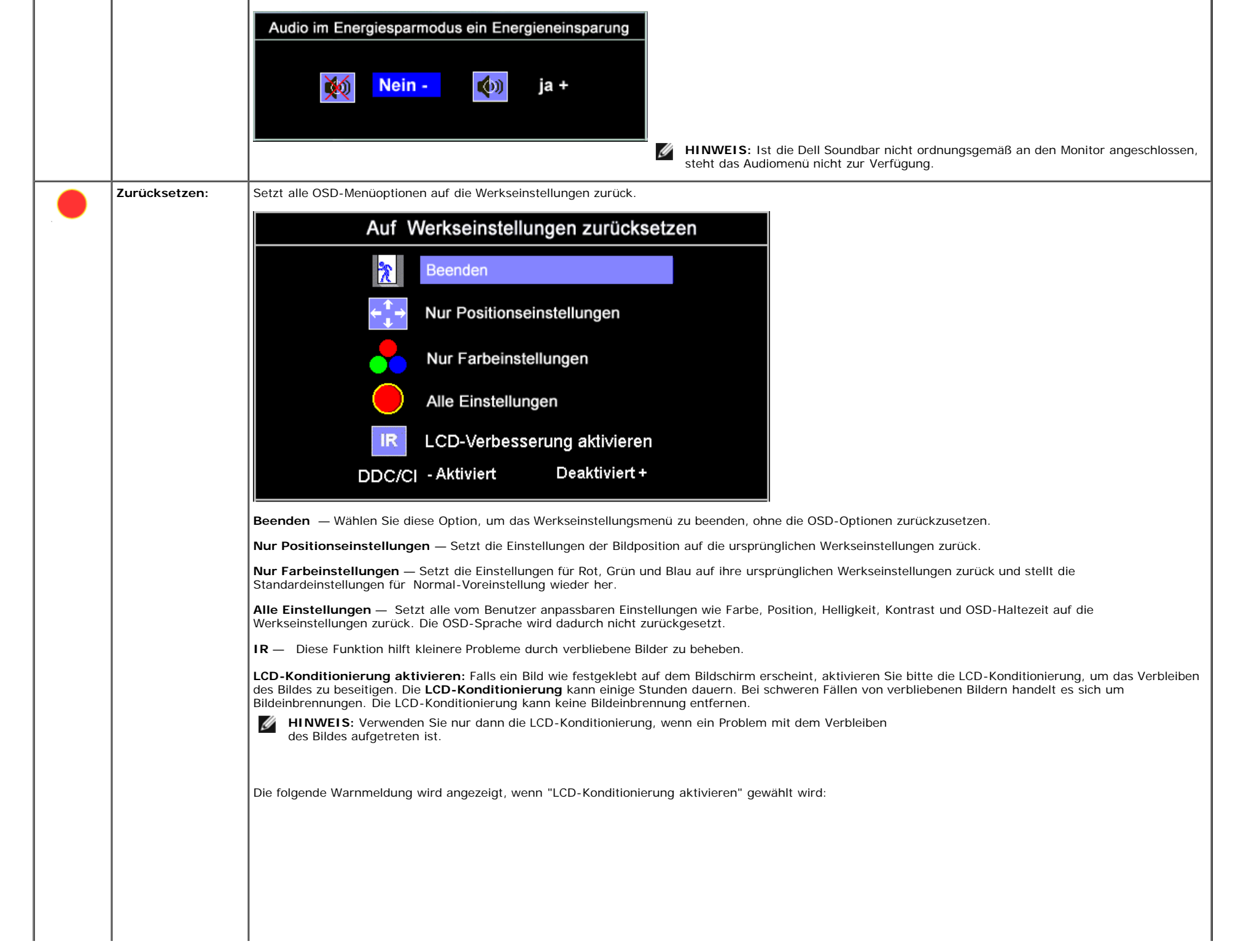

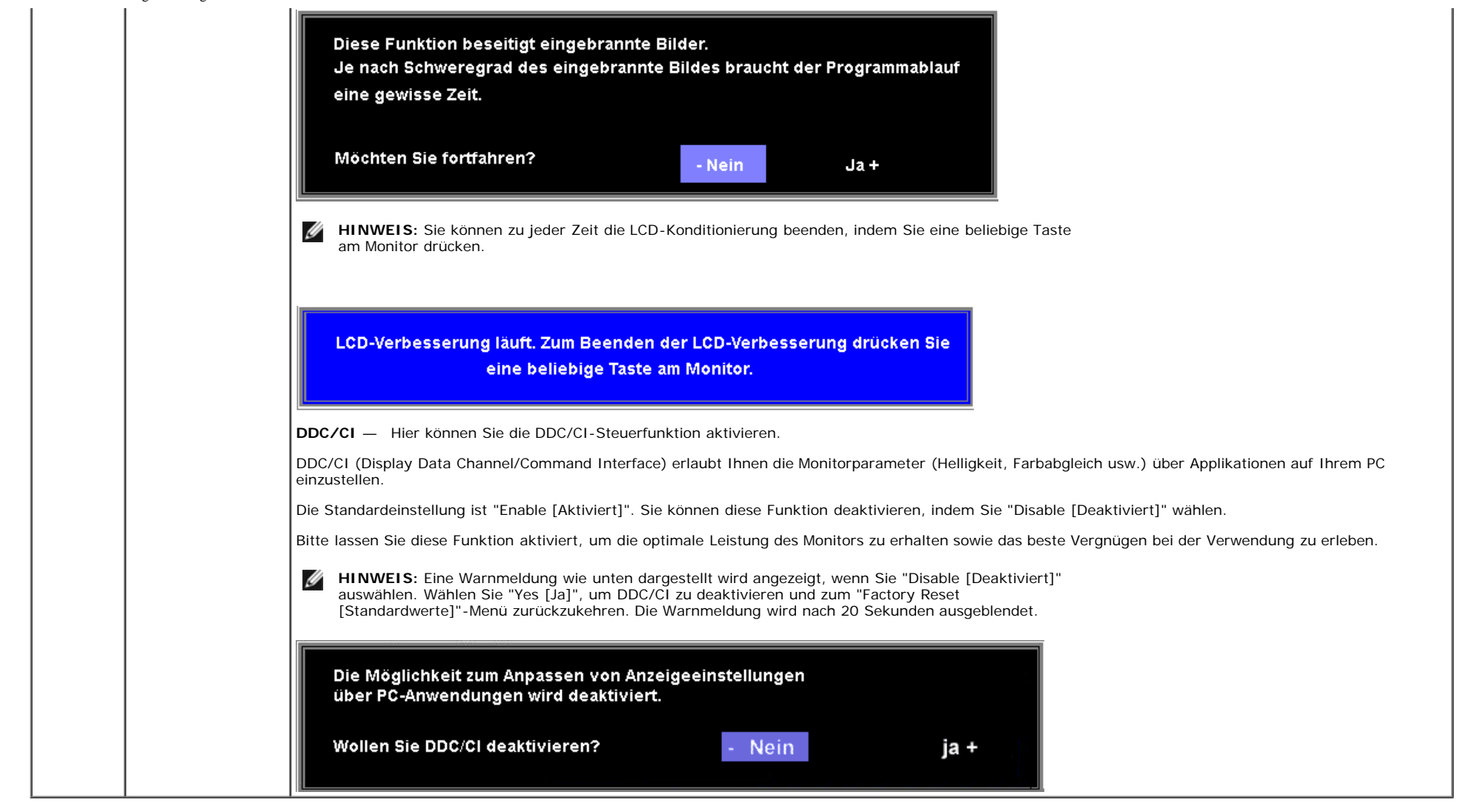

### **OSD-Warnmeldungen**

Eine der folgenden Warnmeldungen kann auf dem Bildschirm angezeigt werden, wenn der Monitor asynchron ist.

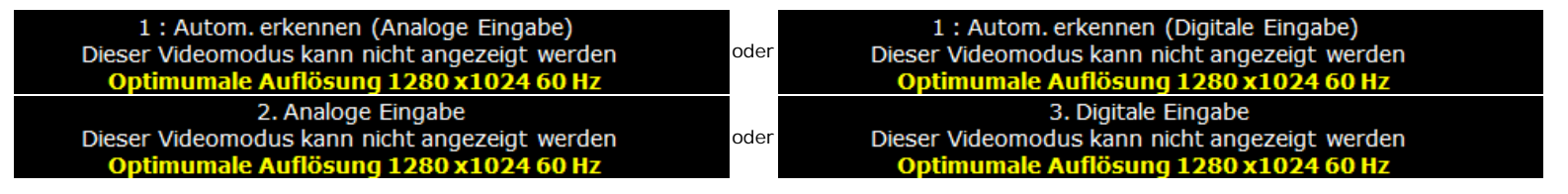

Das bedeutet, dass der Monitor sich nicht mit dem Signal synchronisieren kann, das er vom Computer empfängt. Das Signal kann zu hoch oder zu niedrig für den Monitor sein. Siehe <u>Technische Daten</u> für die horizontalen und vertikalen Frequenzbereiche, die von diesem Monitor unterstützt werden. Der empfohlene Modus ist 1280 X 1024 bei 60 Hz.

🛛 🖉 HINWEIS: Das umhertreibende Dialogfeld "Dell - Selbsttest-Funktionsprüfung" wird auf dem Bildschirm angezeigt, wenn der Monitor kein Videosignal erkennt.

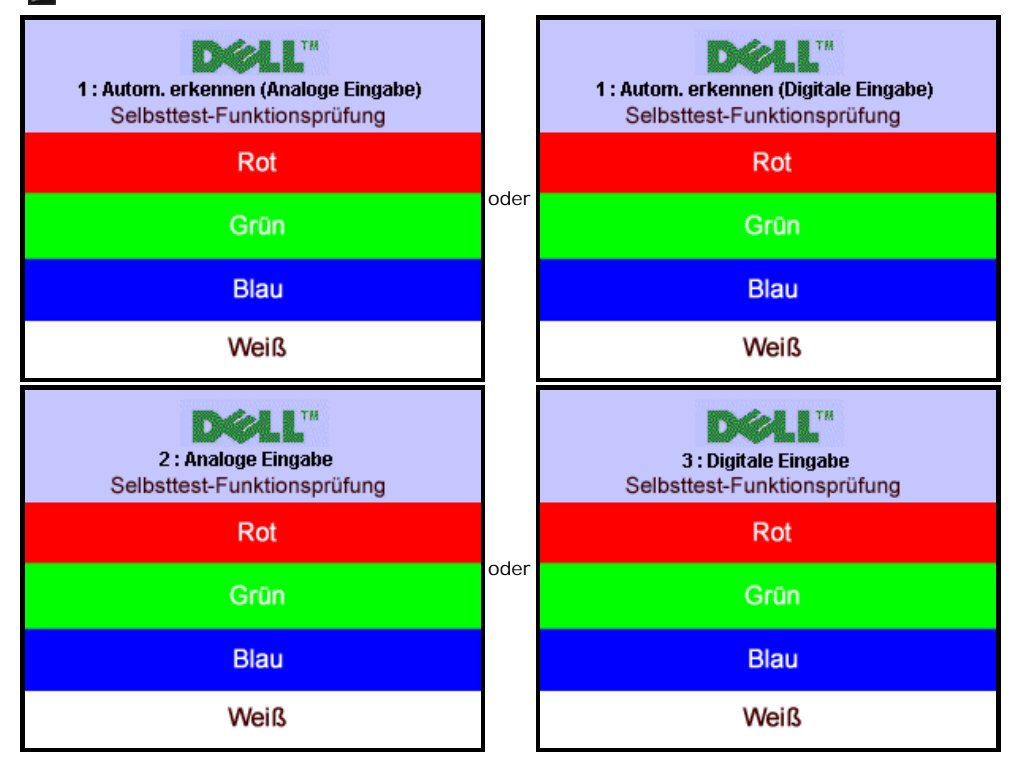

Gelegentlich erscheint auch keine Warnmeldung, aber der Bildschirm zeigt nichts an. Diese könnte darauf hinweisen, dass der Monitor sich nicht mit dem Computer synchronisieren kann.

Siehe Störungsbehebung für weitere Informationen.

### Einstellen der optimalen Auflösung

So stellen Sie die optimale Aflösung für den Monitor ein:

- 1. Klicken Sie mit der rechten Maustaste auf das Desktop und wählen Sie Eigenschaften.
- 2. Wählen Sie die Registerkarte Einstellungen.
- 3. Stellen Sie die Bildschirmauflösung auf 1280 x 1024 ein.
- 4. Klicken Sie auf OK.

Wenn 1280 x 1024 nicht als Option angezeigt wird, müssen Sie eventuell Ihren Grafiktreiber aktualisieren. Führen Sie die folgenden Schritte aus - je nach Computermodell.

- Falls Sie einen tragbaren oder einen Desktop-Dell-Computer besitzen:
   Rufen Sie support.dell.com auf, geben Sie Ihre Servicekennung ein und laden Sie den aktuellsten Treiber für Ihre Grafikkarte herunter.
- Falls Sie keinen Dell-Computer (tragbar oder Desktop) verwenden:
  - Besuchen Sie die Unterstützungs-Website Ihres Computerherstellers und laden Sie die aktuellsten Grafiktreiber herunter.
  - Besuchen Sie die Website Ihres Grafikkartenherstellers und laden Sie die aktuellsten Grafiktreiber herunter.

### Verwendung der Dell Soundbar (optional)

Die Dell Soundbar ist ein Zweikanal-Lautsprechersystem, das an Dell-Flachbildschirmen angebracht werden kann. An der Soundbar befinden sich folgende Elemente: ein Drehregler zum Einstellen der Gesamtlautstärke und zum Ein-/Ausschalten des Systems, eine weiße LED zur Betriebsanzeige und zwei Kopfhörer-/Headset-Anschlüsse.

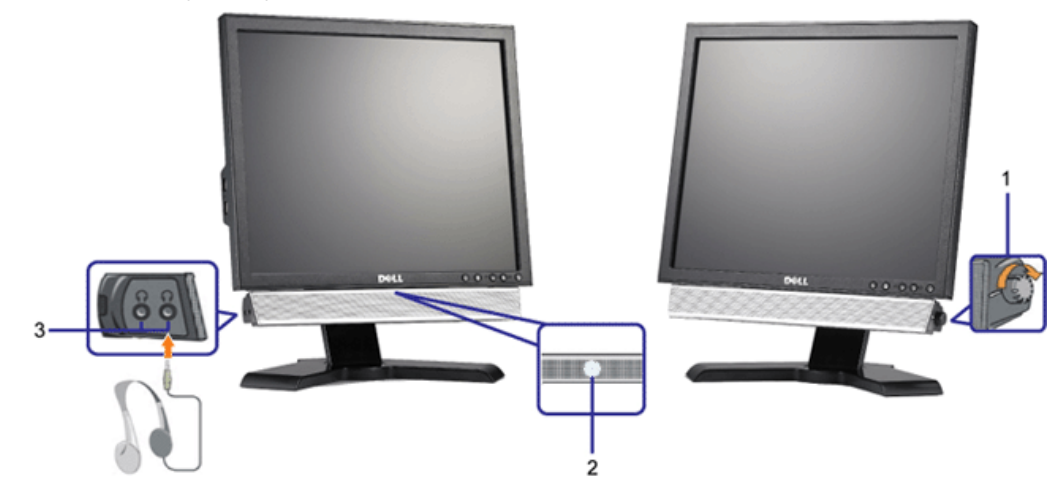

- 1. Lautstärkeregler/Ein-Aus-Schalter
- 2. Betriebsanzeige
- 3. Kopfhöreranschlüsse

### Kippen, Schenken und Höhenverstellbarkeit

### Kippen/Schwenken

Dank dem integrierten Säulenfuß können Sie den Monitor kippen und/oder schwenken, um den bequemsten Blickwinkel zu erhalten.

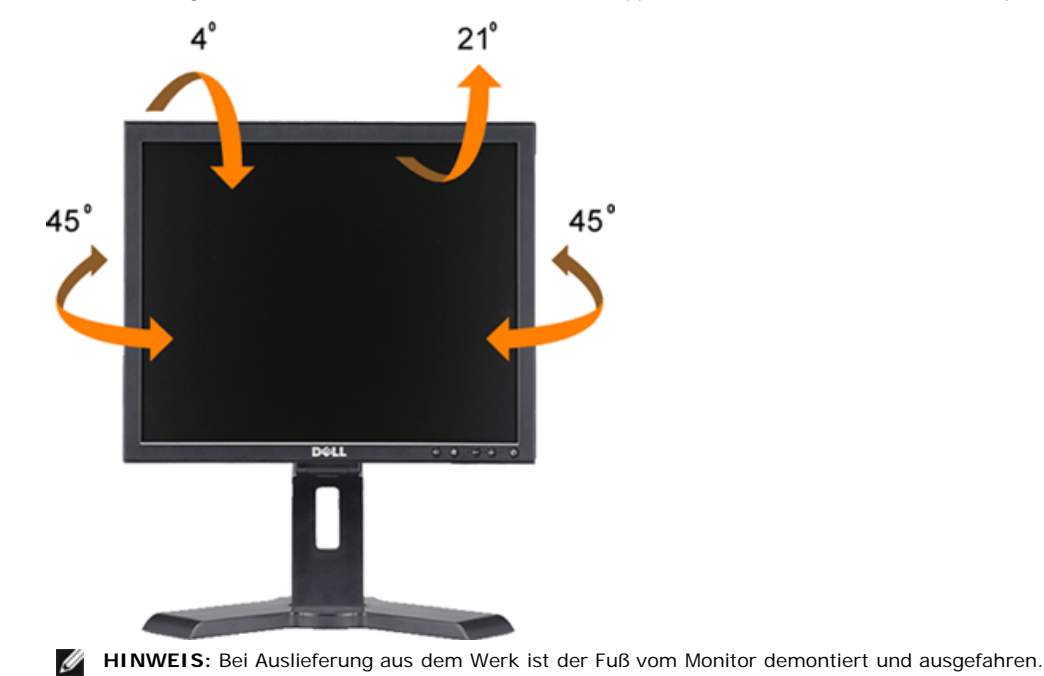

file:///Tl/htdocs/monitors/1908WFP/1908FPBL/ge/ug/operate.htm[11/8/2012 1:39:18 PM]

### Höhenverstellbarkeit

Für einen besseren Sichtkomfort lässt sich der Fuß 130 mm nach oben verlängern.

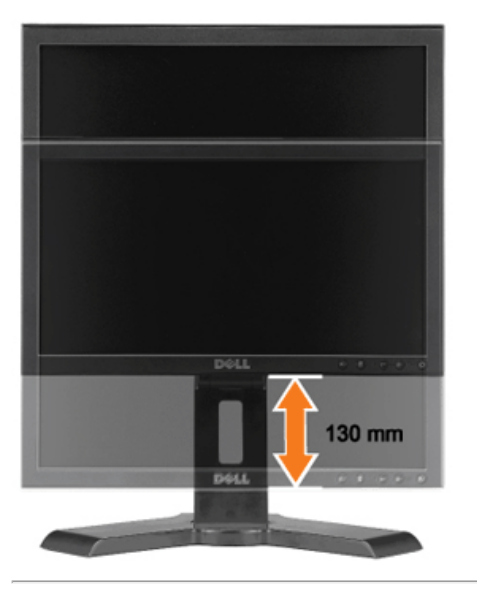

## Ändern der Ausrichtung Ihres Monitors

Bevor Sie den Monitor drehen, sollte der Monitor entweder vertikal ausgezogen (<u>Höhenverstellbarkeit</u>) oder gekippt (<u>Kippen</u>) sein, damit der untere Rand des Monitors nicht an der Aufstellfläche anschlägt.

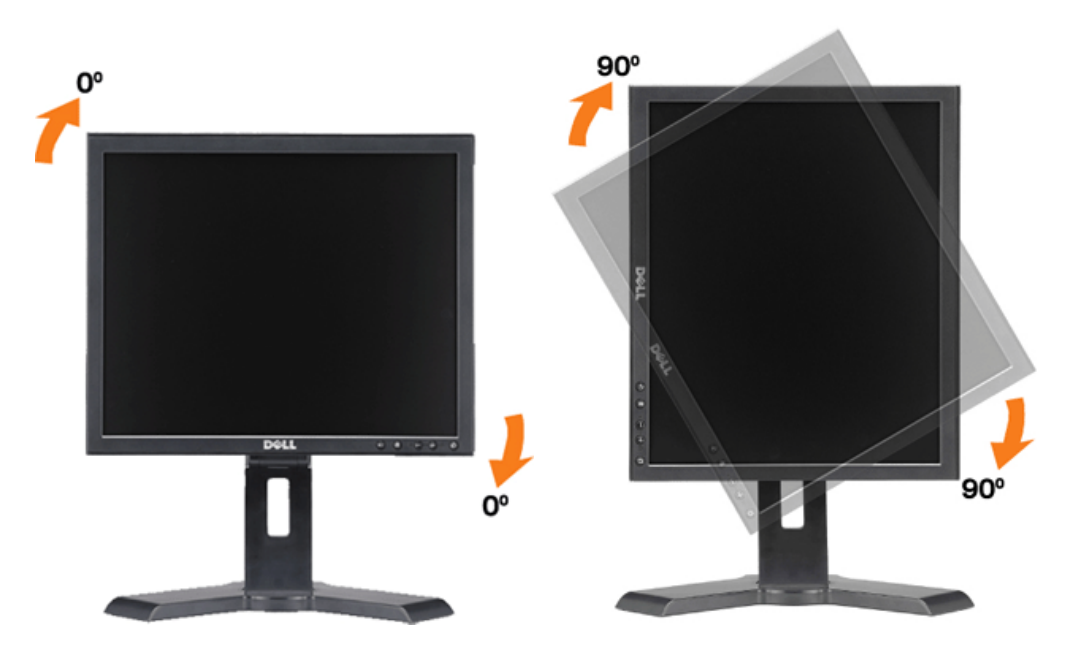

Zurück zur Inhaltsseite

Zurück zur Inhaltsseite

## **Störungsbehebung**

Bedienungsanleitung für Flachbildschirm Dell™ 1908FP-BLK

- Fehlerbehebung des Monitors
- Allgemeine Probleme
- Produktspezifische Probleme
- USB-Probleme
- Störungsbehebung Soundbar

ACHTUNG: Bevor Sie mit den in diesem Abschnitt beschriebenen Schritten beginnen, lesen und befolgen Sie bitte die Sicherheitshinweise

## Fehlerbehebung des Monitors

### Self-Test Feature Check

Ihr Monitor verfügt über eine Selbsttestfunktion, mit der Sie überprüfen können, ob der Monitor ordnungsgemäß funktioniert. Wenn Ihr Monitor und Computer ordnungsgemäß miteinander verbunden sind, der Monitorbildschirm jedoch leer bleibt, führen Sie bitte wie folgt den Monitor-Selbstest aus:

- 1. Schalten Sie sowohl den Computer als auch den Monitor aus.
- 2. Schließen Sie das Videokabel von der Rückseite des Computers ab. Um einen ordnungsgemäßen Selbsttest zu gewährleisten, entfernen Sie bitte sowohl digitale (weißer Stecker) als auch Analoge (blauer Stecker) Kabel von der Rückseite des Computers.
- 3. Schalten Sie den Monitor ein.

**HINWEIS:** Wenn der Monitor kein Videosignal erkennt, dann wird das umhertreibende Dialogfeld "Dell - Self-Test Feature Check [Dell Selbsttest-Funktion]" (vor einem schwarzen Hintergrund) angezeigt. Wählen Sie mit Hilfe der Eingangsauswahltaste den zu testenden Eingang (entweder den analogen oder digitalen Eingang) aus. Trennen Sie das Videokabel von der Grafikkarte. Das "Dell - Self-Test Feature Check [Dell Selbsttest-Funktion]" -Dialogfeld erscheint, wenn der Monitor richtig funktioniert.

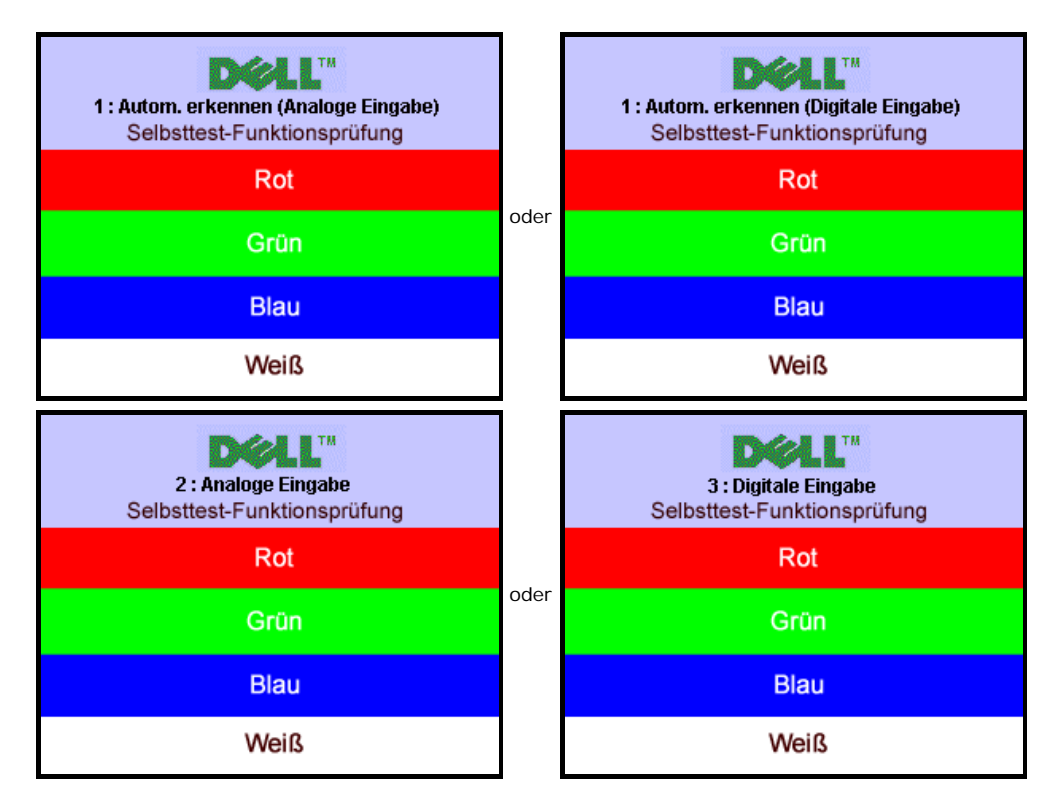

Diese Anzeige erscheint auch im Normalbetrieb, wenn das Videokabel getrennt oder beschädigt wird.

4. Schalten Sie den Monitor aus und schließen Sie das Videokabel neu an; schalten Sie anschließend sowohl den Computer als auch den Monitor wieder ein.

Falls Ihr Monitorbildschirm nach dem obigen Vorgang immer noch leer bleibt, überprüfen Sie bitte Ihre Videokarte und den Computer; Ihr Monitor funktioniert einwandfrei.

## Integriertes Diagnose-Programm

Der Monitor verfügt über ein integriertes Diagnose-Programm, das Ihnen hilft festzustellen, ob die aufgetretene Störung von dem Monitor oder Ihrem Computersystem und der Grafikkarte verursacht wurde.

Störungsbehebung:Bedienungsanleitung für Flachbildschirm Dell 1908FP-BLK

HINWEIS: Das integrierte Diagnose-Programm kann nur dann ausgeführt werden, wenn das Videokabel nicht angeschlossen und der Monitor im Ø Selbsttestmodus ist.

So führen Sie das integrierte Diagnose-Programm aus:

- 1. Stellen Sie sicher, dass der Bildschirm sauber ist (keine Staubpartikel auf der Bildschirmoberfläche).
- 2. Trennen Sie das Videokabel von der Rückseite des Computers oder Monitors. Der Monitor wechselt in den Seblsttestmodus.
- Halten Sie gleichzeitig die Tasten und an der Vorderseite des Monitors für 2 Sekunden gedrückt. Ein graues Bild wird angezeigt.
   Untersuchen Sie sorgfältig den Bildschirm nach Abnormalitäten.
- 5. Drücken Sie noch einmal auf die Taste <table-cell-rows> an der Vorderseite des Monitors . Die Farbe des Bildes ändert sich in rot.
- Untersuchen Sie die Anzeige nach Abnormalitäten. 6.
- 7. Wiederholen Sie Schritt 5 und 6, um die Anzeige des grünen, blauen und weißen Bildes zu untersuchen.

Der Test ist abgeschlossen, wenn das weiße Bild angezeigt wird. Drücken Sie noch einmal auf die Taste 👽, um den Test zu verlassen.

Der Monitor funktioniert richtig, wenn Sie mit dem integrierten Diagnose-Programm keine Abnormalitäten auf dem Bildschirm festgestellt haben. Überprüfen Sie die Videokarte und den Computer.

## Allgemeine Probleme

Die folgende Tabelle enthält allgemeine Informationen über Monitorprobleme, auf die Sie stoßen könnten.

| ALLGEMEINES<br>SYMPTOM              | PROBLEMBESCHREIBUNG                                               | BEHEBUNGSVORSCHLÄGE                                                                                                    |
|-------------------------------------|-------------------------------------------------------------------|----------------------------------------------------------------------------------------------------|
| Kein Videobild/ Netz-LED<br>aus     | Kein Bild, Monitor inaktiv                                        | <ul> <li>Prüfen Sie den Anschluss an beiden Enden des Videokabels; vergewissern Sie sich, dass der<br/>Monitor und der Computer an eine stromführende Steckdose angeschlossen sind und dass Sie die<br/>Ein-/Aus-Taste gedrückt haben.</li> </ul>                                                                                                    |
| Kein Videobild/ Netz-LED<br>ein     | Kein Bild oder keine<br>Helligkeit                                | <ul> <li>Drücken Sie die Eingangsauswahltaste vorne am Monitor und vergewissern Sie sich, dass die richtige Eingangsquelle ausgewählt ist.</li> <li>Erhöhen Sie die Werte für Helligkeit &amp; Kontrast.</li> <li>Führen Sie den Monitor-Selbsttest durch.</li> <li>Überprüfen Sie die Ende des Videokabels auf verbogene oder abgebrochene Stifte.</li> <li>Starten Sie den Computer und den Monitor neu.</li> </ul> |
| Unscharfes Bild                     | Bild ist unscharf,<br>verschwommen oder weist<br>Geistbilder auf. | <ul> <li>Drücken Sie die Auto-Einstell-Taste.</li> <li>Stellen Sie die Werte für Phase und Pixeluhr über das OSD-Menü ein.</li> <li>Entfernen Sie etwaige Videoverlängerungskabel.</li> <li>Setzen Sie die Monitoreinstellungen zurück.</li> <li>Verringern Sie die Videoauflösung oder erhöhen Sie die Schriftgröße.</li> </ul>                                                                                      |
| Zittriges/verwackeltes<br>Videobild | Unstetes Bild oder leichte<br>Bewegungen                          | <ul> <li>Drücken Sie die Auto-Einstell-Taste.</li> <li>Stellen Sie die Werte für Phase und Pixeluhr über das OSD-Menü ein.</li> <li>Setzen Sie die Monitoreinstellungen zurück.</li> <li>Überprüfen Sie die Umgebungsbedingungen.</li> <li>Bringen Sie den Monitor in einen anderen Raum und testen Sie ihn dort.</li> </ul>                                                                                          |
| Fehlende Bildpunkte                 | LCD-Bildschirm weist Punkte<br>auf                                | <ul> <li>Schalten Sie den Monitor aus und wieder ein.</li> <li>Es handelt sich um permanent inaktive Pixel; dies ist ein natürlicher Defekt, der bei LCD-<br/>Technologie auftritt.</li> </ul>                                                                                                    |
| Helligkeitsprobleme                 | Bild zu dunkel oder zu hell                                       | <ul> <li>Setzen Sie die Monitoreinstellungen zurück.</li> <li>Drücken Sie die Auto-Einstell-Taste.</li> <li>Stellen Sie die Werte für Helligkeit &amp; Kontrast ein.</li> </ul>                                                                                                    |
| Geometrische Verzerrung             | Bild ist nicht korrekt<br>zentriert                               | <ul> <li>Setzen Sie die Monitoreinstellungen mit der Funktion "Nur Positionseinstellungen" zurück.</li> <li>Drücken Sie die Auto-Einstell-Taste.</li> <li>Stellen Sie die Zentrierung ein.</li> <li>Vergewissern Sie sich, dass der Monitor im richtigen Videomodus ist.</li> </ul>                                                                                                    |

| 1                                                                   | I.                                                                              |                                                                                                    |
|---------------------------------------------------------------------|---------------------------------------------------------------------------------|----------------------------------------------------------------------------------------------------|
| Horizontale/vertikale<br>Linien                                     | Bild weist eine oder mehrere<br>Linien auf                                      | <ul> <li>Setzen Sie die Monitoreinstellungen zurück.</li> <li>Drücken Sie die Auto-Einstell-Taste.</li> <li>Stellen Sie die Werte für Phase und Pixeluhr über das OSD-Menü ein.</li> <li>Führen Sie den Monitor-Selbsttest durch und prüfen Sie, ob die Linien auch im Selbsttestmodus vorhanden sind.</li> <li>Überprüfen Sie die Stecker auf verbogene oder abgebrochene Stifte.</li> </ul>                                                                                                    |
| Synchronisationsproblem                                             | e Bildschirm ist chaotisch oder<br>wirkt gespalten                              | <ul> <li>Setzen Sie die Monitoreinstellungen zurück.</li> <li>Drücken Sie die Auto-Einstell-Taste.</li> <li>Stellen Sie die Werte für Phase und Pixeluhr über das OSD-Menü ein.</li> <li>Führen Sie den Monitor-Selbsttest durch und prüfen Sie, ob die Anzeige auch im<br/>Selbsttestmodus chaotisch wirkt.</li> <li>Überprüfen Sie die Stecker auf verbogene oder abgebrochene Stifte.</li> <li>Starten Sie im "abgesicherten Modus".</li> </ul>                                                                                                    |
| LCD zerkratzt                                                       | Bildschirm weist Kratzer<br>oder Schmutzflecken auf                             | <ul> <li>Schalten Sie den Monitor aus und reinigen Sie den Bildschirm.</li> <li>Für Hinweise zur Reinigung siehe <u>Pflege Ihres Monitors</u>.</li> </ul>                                                                                                    |
| Sicherheitsrelevante<br>Themen                                      | Sichtbare Anzeichen von<br>Rauch oder Funken                                    | <ul> <li>Nehmen Sie keine Behebungsversuche vor.</li> <li>Der Monitor muss ersetzt werden.</li> </ul>                                                                                                    |
| Aussetzprobleme                                                     | Monitor schaltet aus und<br>wieder ein                                          | <ul> <li>Vergewissern Sie sich, dass der Monitor im richtigen Videomodus ist.</li> <li>Vergewissern Sie sich, dass die Videokabelverbindung zwischen dem Computer und dem<br/>Flachbildschirm ordnungsgemäß hergestellt ist.</li> <li>Setzen Sie die Monitoreinstellungen zurück.</li> <li>Führen Sie den Monitor-Selbsttest durch und prüfen Sie, ob das Aussetzproblem auch im<br/>Selbsttestmodus auftritt.</li> </ul>                                                                                                    |
| Nachbild ("Einbrennen")<br>(durch Daueranzeige<br>desselben Bildes) | Ein schwaches Nachbild des<br>statischen Bildes erscheint<br>auf dem Bildschirm | <ul> <li>Lassen Sie den Monitor grundsätzlich über die Energieverwaltungsfunktion ausschalten, wenn er<br/>nicht verwendet wird. Alternativ können Sie einen Bildschirmschoner mit bewegten Motiven<br/>einsetzen.</li> <li>Wählen Sie im OSD-Menü "Enable LCD Conditioning [LCD-Konditionierung aktivieren]"<br/>unter "Reset to Factory Settings [Werkeinstellungen laden]" aus. Das Ausführen dieser Funktion<br/>kann einige Stunden dauern, bevor das verbliebene Bild entfernt wird.</li> <li>WHINWEIS: Die Garantie deckt keine Bildeinbrennung ab.</li> </ul> |

## Produktspezifische Probleme

| SPEZIELLE SYMPTOME                                                  | AUSWIRKUNGEN                                                                                  | BEHEBUNGSVORSCHLÄGE                                                                                                    |
|---------------------------------------------------------------------|-----------------------------------------------------------------------------------------------|----------------------------------------------------------------------------------------------------|
| Angezeigtes Bild ist zu klein                                       | Das Bild ist auf dem Bildschirm zentriert, füllt<br>aber nicht den gesamten Sichtbereich aus. | <ul> <li>Setzen Sie die Monitoreinstellungen mit der Funktion "Alle<br/>Einstellungen" zurück.</li> </ul>                                               |
| Monitor lässt sich mit den Tasten<br>am Bedienfeld nicht einstellen | OSD-Menü wird nicht am Bildschirm angezeigt.                                                  | <ul> <li>Schalten Sie den Monitor aus, stecken Sie das Netzkabel ab,<br/>schließen Sie es wieder an und schalten Sie den Monitor wieder ein.</li> </ul> |

### **USB-Probleme**

| SPEZIELLE                                            | AUSWIRKUNGEN                                                                       | BEHEBUNGSVORSCHLÄGE                                                                                                    |
|------------------------------------------------------|------------------------------------------------------------------------------------|----------------------------------------------------------------------------------------------------|
| SYMPTOME                                             |                                                                                    |                                                                                                    |
| USB-<br>Schnittstelle<br>funktioniert<br>nicht       | USB-Peripheriegeräte funktionieren nicht.                                          | <ul> <li>Vergewissern Sie sich, dass der Monitor EINGESCHALTET ist.</li> <li>Schließen Sie das Upstream-Kabel zum Computer ab und wieder an.</li> <li>Schließen Sie die USB-Peripheriegeräte (Downstream-Anschlüsse) ab und wieder an.</li> <li>Schalten Sie den Monitor aus und wieder ein.</li> </ul>           |
| Highspeed<br>USB 2.0<br>Schnittstelle<br>ist langsam | Highspeed USB 2.0 Peripheriegeräte sind zu langsam<br>oder funktionieren gar nicht | <ul> <li>Vergewissern Sie sich, dass Ihr Computer USB 2.0-kompatibel ist.</li> <li>Prüfen Sie die USB 2.0-Quelle an Ihrem Computer.</li> <li>Schließen Sie das Upstream-Kabel zum Computer ab und wieder an.</li> <li>Schließen Sie die USB-Peripheriegeräte (Downstream-Anschlüsse) ab und wieder an.</li> </ul> |

## Störungsbehebung Soundbar

| ALLGEMEINES<br>SYMPTOM        | AUSWIRKUNGEN                                                                                                    | BEHEBUNGSVORSCHLÄGE                                                                                                    |
|-------------------------------|----------------------------------------------------------------------------------------------------|----------------------------------------------------------------------------------------------------|
| Kein Ton                      | Soundbar wird mit nicht Strom<br>versorgt - Netzanzeige ist aus.<br>(eingebaute<br>Gleichstromversorgung beim<br>1908FP-BLK) | <ul> <li>Drehen Sie den Ein-/Ausschalter/Lautstärkeregler der Soundbar im Uhrzeigersinn auf die mittlere<br/>Position; prüfen Sie, ob die Betriebsanzeige (weiße LED) vorne an der Soundbar leuchtet.</li> <li>Vergewissern Sie sich, dass das Netzkabel der Soundbar an den Monitor angeschlossen ist.</li> <li>Vergewissern Sie sich, dass der Monitor mit Strom versorgt wird.</li> <li>Falls der Monitor nicht mit Strom versorgt wird, siehe <u>Störungsbehebung Monitor</u> für allgemeine<br/>Monitorprobleme.</li> </ul>                                                                                                    |
| Kein Ton                      | Soundbar wird mit Strom versorgt<br>- Netzanzeige ist ein.                                                                   | <ul> <li>Schließen Sie das Audioeingangskabel an die Audioausgangsbuchse des Computers an.</li> <li>Stellen Sie alle Windows Lautstärkeregler auf die Höchstwerte.</li> <li>Geben Sie Ton auf dem Computer wieder (z. B. Audio-CD oder MP3).</li> <li>Drehen Sie den Lautstärkeregler/Ein-Aus-Schalter der Soundbar im Uhrzeigersinn auf eine höhere Lautstärke.</li> <li>Reinigen Sie den Audioeingangsstecker und schließen Sie ihn wieder an.</li> <li>Testen Sie die Soundbar mit einer anderen Audioquelle (z. B. tragbarer CD-Player).</li> </ul>                                                                                                    |
| Ton verzerrt                  | Die Soundkarte des Computers<br>wird als Audioquelle verwendet.                                                              | <ul> <li>Entfernen Sie etwaige Hindernisse zwischen der Soundbar und dem Benutzer.</li> <li>Überprüfen Sie, ob der Audioeingangsstecker ordnungsgemäß an die Buchse der Soundkarte<br/>angeschlossen ist.</li> <li>Stellen Sie alle Windows Lautstärkeregler auf mittlere Werte.</li> <li>Verringern Sie die Lautstärke des Audioprogramms.</li> <li>Drehen Sie den Lautstärkeregler/Ein-Aus-Schalter der Soundbar gegen den Uhrzeigersinn auf eine<br/>geringere Lautstärke.</li> <li>Reinigen Sie den Audioeingangsstecker und schließen Sie ihn wieder an.</li> <li>Führen Sie eine Störungsbehebung an der Soundkarte des Computers durch.</li> <li>Testen Sie die Soundbar mit einer anderen Audioquelle (z. B. tragbarer CD-Player).</li> </ul> |
| Ton verzerrt                  | Andere Audioquelle wird<br>verwendet.                                                                                        | <ul> <li>Entfernen Sie etwaige Hindernisse zwischen der Soundbar und dem Benutzer.</li> <li>Überprüfen Sie, ob der Audioeingangsstecker ordnungsgemäß an die Buchse der Audioquelle<br/>angeschlossen ist.</li> <li>Verringern Sie die Lautstärke der Audioquelle.</li> <li>Drehen Sie den Lautstärkeregler/Ein-Aus-Schalter der Soundbar gegen den Uhrzeigersinn auf eine<br/>geringere Lautstärke.</li> <li>Reinigen Sie den Audioeingangsstecker und schließen Sie ihn wieder an.</li> </ul>                                                                                                    |
| Unausgeglichene<br>Tonausgabe | Ton nur von einer Seite der<br>Soundbar                                                                                      | <ul> <li>Entfernen Sie etwaige Hindernisse zwischen der Soundbar und dem Benutzer.</li> <li>Überprüfen Sie, ob der Audioeingangsstecker ordnungsgemäß an die Buchse der Soundkarte oder<br/>Audioquelle angeschlossen ist.</li> <li>Stellen Sie alle Windows Balance-Relger (L-R) auf ihre mittlere Position.</li> <li>Reinigen Sie den Audioeingangsstecker und schließen Sie ihn wieder an.</li> <li>Führen Sie eine Störungsbehebung an der Soundkarte des Computers durch.</li> <li>Testen Sie die Soundbar mit einer anderen Audioquelle (z. B. tragbarer CD-Player).</li> </ul>                                                                                                    |
| Lautstärke<br>gering          | Lautstärke ist zu gering.                                                                                                    | <ul> <li>Entfernen Sie etwaige Hindernisse zwischen der Soundbar und dem Benutzer.</li> <li>Drehen Sie den Lautstärkeregler/Ein-Aus-Schalter der Soundbar im Uhrzeigersinn auf höchste Lautstärke.</li> <li>Stellen Sie alle Windows Lautstärkeregler auf die Höchstwerte.</li> <li>Erhöhen Sie die Lautstärke des Audioprogramms.</li> <li>Testen Sie die Soundbar mit einer anderen Audioquelle (z. B. tragbarer CD-Player).</li> </ul>                                                                                                    |

Zurück zur Inhaltsseite

Anhang:Bedienungsanleitung für Flachbildschirm Dell 1908FP-BLK

Zurück zur Inhaltsseite

## Anhang

Bedienungsanleitung für Flachbildschirm Dell™ 1908FP-BLK

- Sicherheitshinweise
- FCC-Hinweis (nur USA)
- Dell Kontaktangabe

# ACHTUNG: Sicherheitshinweise

ACHTUNG: Die Verwendung von anderen als in dieser Dokumentation angegebenen Bedienelementen, Anpassungen oder Verfahren kann zu Schock-, elektrischen und/oder mechanischen Gefahren führen.

Weitere Informationen über Sicherheitshinweise finden Sie in der Produktinformationsanleitung.

## FCC-Erklärung (nur für die USA) und weitere rechtliche Informationen

Lesen Sie bitte die Webseite über rechtliche Konformität unter http://www.dell.com/regulatory\_compliance für die FCC-Erklärung und weitere rechtliche Informationen.

### Dell Kontaktangaben

Kunden in den Vereinigten Staaten wählen die Nummer 800-WWW-DELL (800-999-3355).

HINWEIS: Haben Sie keine aktive Internetverbindung, können Sie Kontaktinformationen auf Ihrem Kaufbeleg, dem Verpackungsbeleg, der Rechnung oder im Dell-Produktkatalog finden.

Dell bietet mehrere Online und auf Telefon basierende Support- und Service-Optionen. Die Verfügbarkeit ist je nach Land und Produkt unterschiedlich, so dass einige Service-Optionen in Ihrer Region eventuell nicht verfügbar sind. So kontaktieren Sie Dell zwecks Fragen zum Verkauf, technischem Support oder Kundendienst:

- 1. Besuchen Sie support.dell.com.
- 2. Wählen Sie Ihr Land oder Ihre Region im Listenfeld Land/Region wählen unten auf der Seite.
- 3. Klicken Sie auf Kontaktaufnahme links auf der Seite
- 4. Wählen Sie den Service- oder Support-Link, der Ihren Bedürfnissen entspricht.
- 5. Wählen Sie die Art der Kontaktaufnahme mit Dell, die praktisch für Sie ist.

Zurück zur Inhaltsseite